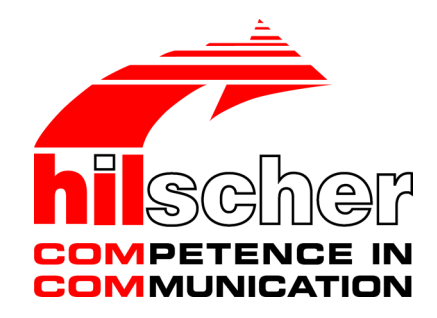

### **User Manual**

# netANALYZER devices Installation, operation and hardware description

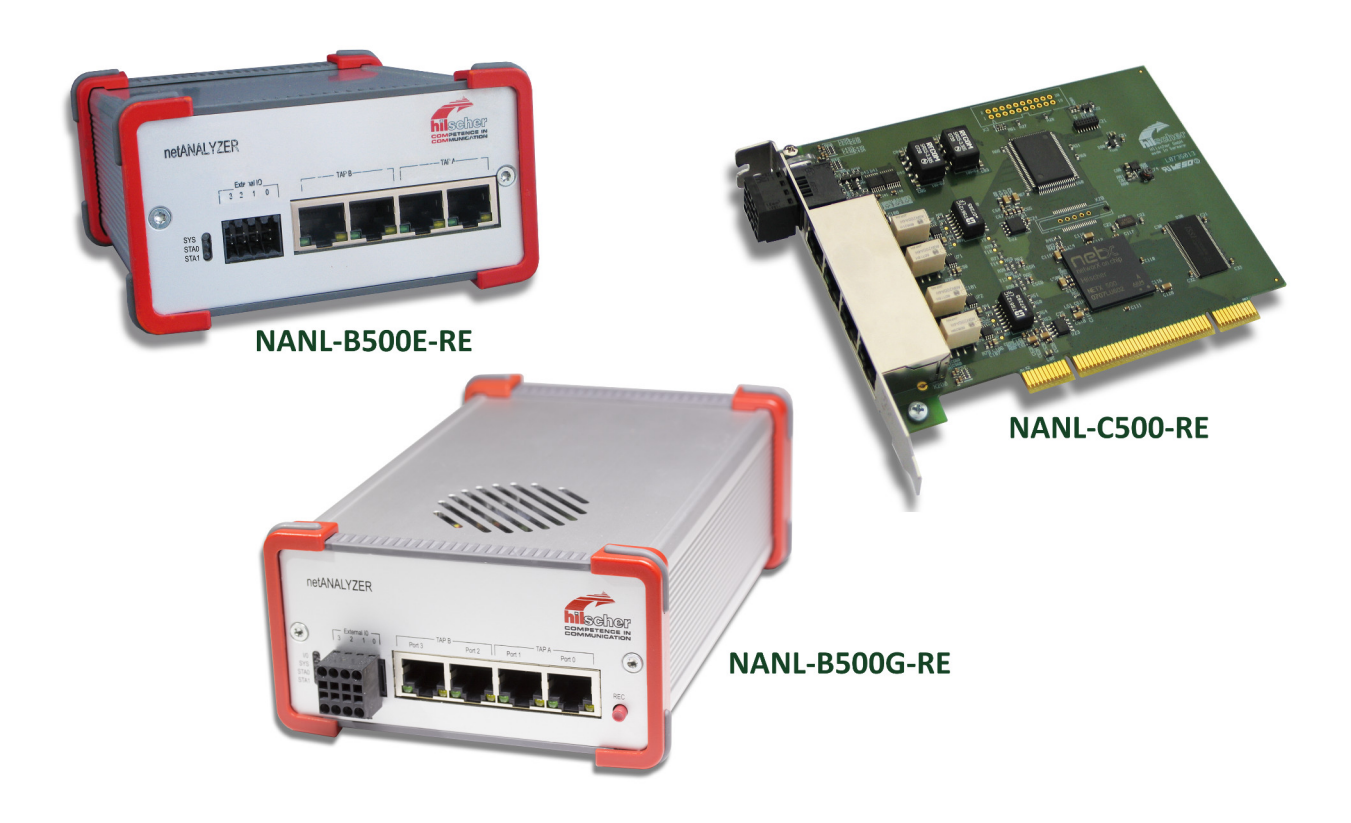

# Hilscher Gesellschaft für Systemautomation mbH www.hilscher.com

DOC091110UM15EN | Revision 15 | English | 2015-03 | Released | Public

# Table of contents

| 1 | Intro | duction                                                                 |                                                                                                    | 5                              |
|---|-------|-------------------------------------------------------------------------|----------------------------------------------------------------------------------------------------|--------------------------------|
|   | 1.1   | About th<br>1.1.1<br>1.1.2<br>1.1.3                                     | e user manual<br>List of revisions<br>Hardware, firmware and driver versions<br>Conventions in this manual                                                                                                    | 5<br>5<br>6<br>7               |
|   | 1.2   | Installati                                                              | on DVD and documentation                                                                                                    | 8                              |
|   | 1.3   | Legal no<br>1.3.1<br>1.3.2<br>1.3.3<br>1.3.4<br>1.3.5<br>1.3.6<br>1.3.7 | tes<br>Copyright<br>Important notes<br>Exclusion of liability<br>Warranty<br>Export regulations<br>Registered trademarks<br>Obligation to read and understand the manual                                                                  | 9<br>9<br>10<br>10<br>11<br>11 |
| 2 | Safet | у                                                                       |                                                                                                    | 12                             |
|   | 2.1   | General                                                                 | note                                                                                                    | 12                             |
|   | 2.2   | Intendeo                                                                | l use                                                                                                    | 12                             |
|   | 2.3   | Personn                                                                 | el qualification                                                                                                    | 12                             |
|   | 2.4   | Safety in                                                               | Instructions to avoid personal injury                                                                                                    | 13<br>13                       |
|   | 25    | Safaty in                                                               | structions to avoid property damage                                                                                                    | 1/                             |
|   | 2.5   | 2.5.1                                                                   | Device destruction by exceeding allowed supply voltage                                                                                                    | 14                             |
|   |       | 2.5.2<br>2.5.3<br>2.5.4<br>2.5.5                                        | Device destruction by exceeding allowed signaling voltage<br>Device destruction by exceeding allowed external IO interface output current<br>Damage of externally attached hardware<br>Electrostatically sensitive devices (NANL-C500-RE) | 14<br>15<br>15<br>16           |
|   | 2.6   | 2.3.0<br>Deferen                                                        | Assignment of wrong IP addresses, manunction (NANL-B500G-RE)                                                                                                    | 10                             |
|   | 2.0   | Labeling                                                                | of safety messages                                                                                                    | 10                             |
| 2 | Doco  | rintion                                                                 |                                                                                                    | 10                             |
| 3 | 3.1   | Recordir                                                                | ng and analyzing data traffic                                                                                                    | 19                             |
| Л | Sveto |                                                                         | amonte                                                                                                    | 21                             |
| - |       | Hardwar                                                                 | e requirements                                                                                                    | 21                             |
|   | 4.2   | Power s                                                                 | upply and host interface                                                                                                    | 22                             |
|   | 4.3   | Maximur                                                                 | n permissible output current (external IO interface)                                                                                                    | 23                             |
| 5 | Getti | na starte                                                               | d                                                                                                    | 24                             |
|   | 5.1   | Notes fo                                                                | r installation and operation                                                                                                    | 24                             |
|   | 5.2   | Overview                                                                | v installation                                                                                                    | 25                             |
|   | 5.3   | Overview                                                                | v installation update                                                                                                    | 26                             |
|   | 5.4   | Configur                                                                | ing the NANL-B500G-RE IP address                                                                                                    | 27                             |
| 6 | Devid | e drawin                                                                | ıgs                                                                                                    | 29                             |
|   | 6.1   | Analyzei                                                                | card NANL-C500-RE                                                                                                    | 29                             |
|   | 6.2   | Analyzei                                                                | device NANL-B500E-RE                                                                                                    | 30                             |

|    | 6.3   | Analyzer device NANL-B500G-RE                                                                                                    | 32                         |
|----|-------|----------------------------------------------------------------------------------------------------|----------------------------|
| 7  | Hard  | ware installation                                                                                                    | 33                         |
|    | 7.1   | Safety messages on personal injury<br>7.1.1 Electrical shock hazard (NANL-C500-RE)                                                                                                    | 33<br>33                   |
|    | 7.2   | <ul> <li>Property damage messages</li> <li>7.2.1 Device destruction by exceeding allowed supply voltage.</li> <li>7.2.2 Device destruction by exceeding allowed signaling voltage.</li> <li>7.2.3 Device destruction by exceeding permissible external IO interface output</li> </ul> | 34<br>34<br>34             |
|    |       | <ul> <li>current</li> <li>7.2.4 Damage of externally attached hardware</li> <li>7.2.5 Electrostatically sensitive devices (NANL-C500-RE)</li> <li>7.2.6 Assignment of wrong IP addresses, malfunction (NANL-B500G-RE)</li> </ul>                                                      | 35<br>35<br>36<br>36       |
|    | 7.3   | Mounting analyzer card NANL-C500-RE to the PC                                                                                                    | 37                         |
|    | 7.4   | Connecting analyzer device NANL-B500E-RE to the notebook                                                                                                    | 38                         |
|    | 7.5   | Connecting analyzer device NANL-B500G-RE to the PC                                                                                                    | 39                         |
|    | 7.6   | Inserting netANALYZER hardware into the communication link7.6.1Application case 17.6.2Application case 27.6.3Application case 37.6.4Application case 4                                                                                                    | 40<br>41<br>42<br>43<br>44 |
|    | 7.7   | Auto-crossover and port-switching                                                                                                    | 46                         |
|    | 7.8   | How to update the NANL-B500G-RE firmware                                                                                                    | 47                         |
|    | 7.9   | Demounting Analyzer Card NANL-C500-RE                                                                                                    | 50                         |
| 8  | Hard  | ware properties                                                                                                    | 51                         |
|    | 8.1   | Timestamp                                                                                                    | 52                         |
|    | 8.2   | Transparent Mode                                                                                                    | 53                         |
| 9  | Troul | pleshooting                                                                                                    | 54                         |
| 10 | LEDs  |                                                                                                    | 55                         |
|    | 10.1  | LEDs NANL-C500-RE and NANL-B500E-RE                                                                                                    | 55                         |
|    | 10.2  | LEDS NANI -B500G-RE                                                                                                    | 56                         |
|    |       | 10.2.1 SYS, STA0, STA1, IO, LINK und RX (Front side)                                                                                                    | 56                         |
|    |       | 10.2.2 Fatal error                                                                                                    | 57                         |
|    |       | 10.2.5 LINK-ACT and LINK-1000/LINK100 (reverse side)                                                                                                    | 57                         |
| 11 | Conn  | ections and interfaces                                                                                                    | 58                         |
|    | 11.1  | Power supply NANL-B500E-RE                                                                                                    | 58                         |
|    | 11.2  | Power Supply NANL-B500G-RE                                                                                                    | 59                         |
|    | 11.3  | Ethernet interface                                                                                                    | 60                         |
|    |       | 11.3.1 Ethernet pinning at the RJ45 socket                                                                                                    | 00<br>60                   |
|    | 11 4  | External IO interface                                                                                                    | 00                         |
|    |       | 11.4.1 Connection cable for external IO interface                                                                                                    | 61                         |
| 12 | Tech  | nical data                                                                                                    | 62                         |
|    | 12.1  | Analyzer card NANL-C500-RE                                                                                                    | 62                         |
|    | 12.2  | Analyzer device NANL-B500E-RE                                                                                                    | 64                         |
|    | 12.3  | Analyzer device NANL-B500G-RE                                                                                                    | 66                         |

| 13 | Anne | Х                                                    | 68 |
|----|------|------------------------------------------------------|----|
|    | 13.1 | Hardware update for NXANL 500-RE Rev 2 and Rev 3     | 68 |
|    | 13.2 | Failure in 10 MBit/s half duplex mode and workaround | 70 |
|    | 13.3 | Disposal of waste electronic equipment               | 71 |
|    | Glos | sary                                                 | 74 |
|    | Cont | acts                                                 | 75 |

# 1 Introduction

## 1.1 About the user manual

This user manual contains descriptions about the installation and the operation of the netANALYZER hardware for the devices:

netANALYZER **PC card with PCI Interface** for real-time Ethernet and all 100BASE-T Ethernet networks **NANL-C500-RE** and

**netANALYZER portable device with ExpressCard** Interface for real-time Ethernet and all 10/100BASE-T Ethernet networks **NANL-B500E-RE** (Stand-alone Device),

**netANALYZER portable device with Gigabit Ethernet PC interface** for real-time Ethernet and all 10/100BASE-T Ethernet networks - **NANL-B500G-RE** (Stand-alone Device).

### 1.1.1 List of revisions

| Index | Date     | Chapter | Revisions                                   |
|-------|----------|---------|---------------------------------------------|
| 15    | 15-02-05 | All     | Any descripions about the software removed. |
|       |          | Tab     | ole 1: List of revisions                    |

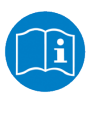

For the descriptions about the software installation and operationlsee the user manual **Software installation for netANALYZER** and **netANALYZER Scope**, **Installation and Operation for Windows 7/8 V2.0.xx** on the installation DVD.

| Device name                                                                                                    | Device type   | Part no.  | Revisio |
|----------------------------------------------------------------------------------------------------|---------------|-----------|---------|
|                                                                                                    |               |           | n       |
| netANALYZER PC card with PCI interface for real-time Ethernet and all                                            | NXANL 500-RE  | 7.310.100 | 2*      |
| 100BASE-T Ethernet networks<br>* <b>Note:</b> If you have already installed the netANALYZER card of the hardware | NXANL 500-RE  | 7.310.100 | 3*      |
| <b>update</b> and then update the driver and the software.                                                       | NANL-C500-RE  | 7.310.100 | 4       |
| netANALYZER portable device with ExpressCard interface for real-time                                             | NANL-B500E-RE | 7.311.100 | 1       |
| Ethernet and all 10/100BASE-T Ethernet networks                                                                  | NANL-B500E-RE | 7.311.100 | 2       |
|                                                                                                    | NANL-B500E-RE | 7.311.100 | 3       |
| netANALYZER portable Device with Gigabit Ethernet PC Interface for Real-                                         | NANL-B500G-RE | 7.313.100 | 3       |
| Time Ethernet and all 10/100BASE-T Ethernet Networks                                                             | NANL-B500G-RE | 7.313.100 | 4       |

Table 2: netANALYZER hardware

| Name                                 | File name    | Version | Path          |
|--------------------------------------|--------------|---------|---------------|
| netANALYZER firmware                 | NANL-500.nxf | 1.5.x.x | C:\Programme\ |
| netANALYZER / netSCOPE Device Driver | NSCP-100.nxf | 1.5.x.x | netANALYZER   |
| netANALYZER toolkit                  |              |         | I             |

Table 3: Installed netANALYZER files (firmware, driver, toolkit)

7/75

### 1.1.3 Conventions in this manual

Notes, instructions and results of operating steps are marked as follows:

#### Notes

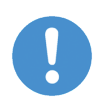

#### Important: <important note you must follow to avoid malfunction>

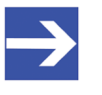

Note: <general note>

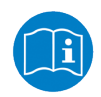

<note where to find further information>

#### Instructions

- 1. Operation purpose
- 2. Operation purpose
  - Instruction

#### Results

- ✤ Intermediate result
- ⇒ Final result

#### Safety messages

The labeling of safety messages is explained in the chapter Safety.

| Name                                                                                                    | DVD                                  |  |
|----------------------------------------------------------------------------------------------------|--------------------------------------|--|
| netANALYZER / netSCOPE Device Driver; for Windows <sup>®</sup> 7 or. Windows <sup>®</sup> 8 (32-Bit and 64-Bit) | netANALYZER and<br>netANALYZER Scope |  |
| Remote Access client (only for analyzer device NANL-B500G-RE)                                                   |                                      |  |
| netANALYZER Scope                                                                                               | ]                                    |  |
| Ethernet Device Configuration Tool (only for NANL-B500G-RE)                                                     |                                      |  |
| Documentation and examples                                                                                      |                                      |  |
| netANALYZER hardware update (netANALYZER_hw_update.iso)                                                         | netANALYZER                          |  |
| NANL-B500G-RE firmware update (nanl-b500g-re.updat)                                                             | ]                                    |  |

Table 4: Important installation components on the DVD

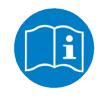

Detailed information about the contents of the installation DVD and about the documentation for netANALYZER, see user manual **Software installation for netANALYZER**.

## 1.3 Legal notes

### 1.3.1 Copyright

© Hilscher 2007-2015, Hilscher Gesellschaft für Systemautomation mbH

All rights reserved.

The images, photographs and texts in the accompanying material (user manual, accompanying texts, documentation, etc.) are protected by German and international copyright law as well as international trade and protection provisions. You are not authorized to duplicate these in whole or in part using technical or mechanical methods (printing, photocopying or other methods), to manipulate or transfer using electronic systems without prior written consent. You are not permitted to make changes to copyright notices, markings, trademarks or ownership declarations. The included diagrams do not take the patent situation into account. The company names and product descriptions included in this document may be trademarks or brands of the respective owners and may be trademarked or patented. Any form of further use requires the explicit consent of the respective rights owner.

### 1.3.2 Important notes

The user manual, accompanying texts and the documentation were created for the use of the products by qualified experts, however, errors cannot be ruled out. For this reason, no guarantee can be made and neither juristic responsibility for erroneous information nor any liability can be assumed. Descriptions, accompanying texts and documentation included in the user manual do not present a guarantee nor any information about proper use as stipulated in the contract or a warranted feature. It cannot be ruled out that the user manual, the accompanying texts and the documentation do not correspond exactly to the described features, standards or other data of the delivered product. No warranty or guarantee regarding the correctness or accuracy of the information is assumed.

We reserve the right to change our products and their specification as well as related user manuals, accompanying texts and documentation at all times and without advance notice, without obligation to report the change. Changes will be included in future manuals and do not constitute any obligations. There is no entitlement to revisions of delivered documents. The manual delivered with the product applies.

Hilscher Gesellschaft für Systemautomation mbH is not liable under any circumstances for direct, indirect, incidental or follow-on damage or loss of earnings resulting from the use of the information contained in this publication.

The software was produced and tested with utmost care by Hilscher Gesellschaft für Systemautomation mbH and is made available as is. No warranty can be assumed for the performance and flawlessness of the software for all usage conditions and cases and for the results produced when utilized by the user. Liability for any damages that may result from the use of the hardware or software or related documents, is limited to cases of intent or grossly negligent violation of significant contractual obligations. Indemnity claims for the violation of significant contractual obligations are limited to damages that are foreseeable and typical for this type of contract.

It is strictly prohibited to use the software in the following areas:

- for military purposes or in weapon systems;
- for the design, construction, maintenance or operation of nuclear facilities;
- in air traffic control systems, air traffic or air traffic communication systems;
- in life support systems;
- in systems in which failures in the software could lead to personal injury or injuries leading to death.

We inform you that the software was not developed for use in dangerous environments requiring fail-proof control mechanisms. Use of the software in such an environment occurs at your own risk. No liability is assumed for damages or losses due to unauthorized use.

### 1.3.4 Warranty

Although the hardware and software was developed with utmost care and tested intensively, Hilscher Gesellschaft für Systemautomation mbH does not guarantee its suitability for any purpose not confirmed in writing. It cannot be guaranteed that the hardware and software will meet your requirements, that the use of the software operates without interruption and that the software is free of errors. No guarantee is made regarding infringements, violations of patents, rights of ownership or the freedom from interference by third parties. No additional guarantees or assurances are made regarding marketability, freedom of defect of title, integration or usability for certain purposes unless they are required in accordance with the law and cannot be limited. Warranty claims are limited to the right to claim rectification.

The delivered product (including the technical data) is subject to export or import laws as well as the associated regulations of different counters, in particular those of Germany and the USA. The software may not be exported to countries where this is prohibited by the United States Export Administration Act and its additional provisions. You are obligated to comply with the regulations at your personal responsibility. We wish to inform you that you may require permission from state authorities to export, re-export or import the product.

### 1.3.6 Registered trademarks

Windows<sup>®</sup> 7 and Windows<sup>®</sup> 8 are registered trademarks of Microsoft Corporation.

Wireshark<sup>®</sup> and the "fin" logo are a registered trademark of Gerald Combs.

Adobe-Acrobat<sup>®</sup> is a registered trademark of the Adobe Systems Incorporated.

PCI<sup>™</sup>, PCI EXPRESS<sup>®</sup> and PCIe<sup>®</sup> are trademarks or registered trademarks of the Peripheral Component Interconnect Special Interest Group (PCI-SIG).

All other mentioned trademarks are property of their respective legal owners.

### 1.3.7 Obligation to read and understand the manual

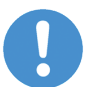

#### Important:

To avoid personal injury and to avoid property damage to your system or to your device, you must read and understand all instructions in the manual and all accompanying texts to your PC card, before installing and operating your device.

- > First read the **Safety instructions** in the Safety chapter.
- > Obey to all **Safety messages** in the manual.
- Keep the product DVD providing the product manuals.

# 2 Safety

# 2.1 General note

The documentation in the form of a user manual, an operating instruction manual or other manual types, as well as the accompanying texts have been created for the use of the products by educated personnel. When using the products, all Safety Messages, Safety Messages, Property Damage Messages and all valid legal regulations have to be obeyed. Technical knowledge is presumed. The user has to assure that all legal regulations are obeyed.

## 2.2 Intended use

The netANALYZER devices described in this user manual each work as a passive Ethernet analyzer in RT-Ethernet systems. The analyzer card NANL-C500-RE and the analyzer device NANL-B500E-RE or NANL-B500G-RE analyze the data in a communication link and capture the incoming Ethernet frames.

| Device name                                                                                                    | Device type   |
|----------------------------------------------------------------------------------------------------|---------------|
| <b>netANALYZER PC card</b> with PCI interface for real-time Ethernet and all 100BASE-T Ethernet networks                            | NANL-C500-RE  |
| <b>netANALYZER portable device</b> with ExpressCard interface for real-time Ethernet and all 10/100BASE-T Ethernet networks         | NANL-B500E-RE |
| <b>netANALYZER portable device</b> with Gigabit Ethernet PC interface for real-time Ethernet and all 10/100BASE-T Ethernet networks | NANL-B500G-RE |

Table 5: netANALYZER devices

If the analyzer card NANL-C500-RE and the analyzer device NANL-B500E-RE or NANL-B500G-RE are used outside of the scope described in this user manual respectively in the other netANALYZER documentations, an error free function can not be guaranteed.

# 2.3 Personnel qualification

The analyzer card NANL-C500-RE and the analyzer device NANL-B500E-RE or NANL-B500G-RE must only be installed, configured and removed by qualified personnel. Job-specific technical skills for people professionally working with electricity must be present concerning the following topics:

- Safety and health at work
- Mounting and connecting of electrical equipment
- Measurement and Analysis of electrical functions and systems
- Evaluation of the safety of electrical systems and equipment
- Installing and Configuring IT systems

# 2.4 Safety instructions to avoid personal injury

To ensure your own personal safety and to avoid personal injury, you necessarily must read, understand and follow the following safety instructions as well as all the other safety messages in this manual about danger causing personal injury, before you install and operate your device.

### 2.4.1 Electrical shock hazard (NANL-C500-RE)

Devices: NANL-C500-RE

The danger of a lethal electrical shock caused by parts with more than 50V may occur if you open the PC cabinet to install the NANL-C500-RE card.

- HAZARDOUS VOLTAGE is present inside of the PC or of the connecting device, into which the NANL-C500-RE card is integrated. Strictly obey to all safety rules provided by the device's manufacturer in the documentation!
- First disconnect the power plug of the PC or of the connecting device, before you open the cabinet.
- Make sure, that the power supply is off at the PC or at the connecting device.
- Open the PC cabinet and install or remove the NANL-C500-RE card only after disconnecting power.

An electrical shock is the result of a current flowing through the human body. The resulting effect depends on the intensity and duration of the current and on its path through the body. Currents in the range of approximately  $\frac{1}{2}$  mA can cause effects in persons with good health, and indirectly cause injuries resulting from startle responses. Higher currents can cause more direct effects, such as burns, muscle spasms, or ventricular fibrillation.

In dry conditions permanent voltages up to approximately 42.4 V peak or 60 V DC are not considered as dangerous if the contact area is equivalent to the size of a human hand.

Reference safety [S2]

## 2.5 Safety instructions to avoid property damage

To avoid property damage respectively device destruction to the device and to your system, you necessarily must read, understand and follow the following safety instructions as well as all the other safety messages in this manual about danger causing property damage, before you install and operate your device.

### 2.5.1 Device destruction by exceeding allowed supply voltage

Devices: NANL-C500-RE, NANL-B500E-REand NANL-B500G-RE

To avoid destruction to your device due to high supply voltage, you must observe the following instructions. These instructions apply to all devices described in this manual.

The device may only be operated with the specified supply voltage. Make sure that the limits of the allowed range for the supply voltage are not exceeded. A supply voltage above the upper limit can cause severe damage to the device! A supply voltage below the lower limit can cause malfunction of the device. The allowed range for the supply voltage is defined by the tolerances specified in this manual.

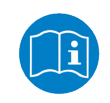

The data on the permissible supply voltage of the devices described in this manual you find in the section *Power supply and host interface* [▶ page 22].

Only NANL-C500-RE:

The device may not be powered by a 5 V supply voltage! The device may only be powered by a 3.3 V  $\pm$ 5 % supply voltage.

### 2.5.2 Device destruction by exceeding allowed signaling voltage

Devices: NANL-C500-RE, NANL-B500E-RE and NANL-B500G-RE

To avoid destruction to your device due to high signaling voltage, you must observe the following instructions. These instructions apply to all devices described in this manual.

- All I/O signal pins at the device tolerate only the specified signaling voltage!
- Operating the device with a signaling voltage other than the specified signaling voltage may lead to severe damage to the device!

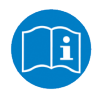

The data on the permissible signaling voltage of the devices described in this manual you find in the section *Power supply and host interface* [> page 22].

# 2.5.3 Device destruction by exceeding allowed external IO interface output current

Devices: NANL-C500-RE, NANL-B500E-RE and NANL-B500G-RE

To avoid destruction to your device due to exceeding allowed external IO interface output current, you must observe the following instructions. These instructions apply to all devices described in this manual.

- During operation of the NANL-C500-RE card, of the NANL-B500E-RE device or of the NANL-B500G-RE device the specified device specific maximum values for the output current at the external IO interface I/O signal pins must not be exceeded.
- The netX chip and other components of the NANL-C500-RE card, of the NANL-B500E-RE device or of the NANL-B500G-RE device can be damaged if the output current at the external IO interface I/O signal pins exceeds the maximum permissible value!

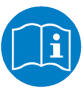

The data on the maximum permissible output current at the I/O signal pins for the devices described in this manual you find in the section *Maximum permissible Output Current (external IO Interface)* [> page 23].

### 2.5.4 Damage of externally attached hardware

NANL-C500-RE, NANL-B500E-RE

- If the +3.3V output of the external IO interface is enabled, externally attached hardware could be damaged as voltage is driven.
- Before an external device is connected to the NANL-C500-RE card or the NANL-B500E-RE device, check that the external device is suitable for the application.

NANL-B500G-RE

- If the +3.3V output of the external IO interface is enabled (IO status LED lights up orange), externally attached hardware could be damaged as voltage is driven.
- If the +24V output of the external IO interface is enabled (IO status LED lights up red), externally attached hardware could be damaged as voltage is driven.
- Before an external device is connected to the NANL B500G device, check whether the value for the voltage for the NANL B500G device set in the software is correct. Furthermore, check whether the external device is suitable for the application.

### 2.5.5 Electrostatically sensitive devices (NANL-C500-RE)

#### Devices: NANL-C500-RE

This equipment is sensitive to electrostatic discharge, which cause internal damage and affect normal operation. Therefore adhere to the necessary safety precautions for components that are vulnerable with electrostatic discharge if you install or replace your device. Follow the guidelines listed hereafter when you handle this equipment:

- Touch a grounded object to discharge potential static.
- Wear an approved grounding wriststrap.
- Do not touch connectors or pins on the device.
- Do not touch circuit components inside the equipment.
- If available, use a static-safe workstation.
- When not in use, store the equipment in appropriate static-safe packaging.

Reference safety [S2]

### 2.5.6 Assignment of wrong IP addresses, malfunction (NANL-B500G-RE)

The analyzer device NANL-B500G-RE must not be inserted via a switch or hub directly into a corporate network with other devices, as long as the analyzer device is operating in DHCP server operation mode. Otherwise, it may lead to wrong assignment of IP addresses and malfunction.

The analyzer device NANL-B500G-RE works by default as an external DHCP server in the DHCP server operation mode and independently assigns IP addresses to other devices. This may happen also to devices which are not concerned by the netANALYZER measurements.

In order to connect the analyzer device NANL-B500G-RE to any network ensure that DHCP server operation mode is disabled.

### 2.6 References safety

| [S1] | ANSI Z535.6-2006 American National Standard for Product Safety Information in Product Manuals, Instructions, and Other Collateral Materials         |
|------|----------------------------------------------------------------------------------------------------|
| [S2] | IEC 60950-1, Information technology equipment - Safety - Part 1: General requirements, (IEC 60950-1:2005, modified); German Edition EN 60950-1:2006 |
| [S3] | EN 61340-5-1 and EN 61340-5-2 as well as IEC 61340-5-1 and IEC 61340-5-2                                                                            |

# 2.7 Labeling of safety messages

In this document all Safety Instructions and Safety Messages are designed according both to the international used safety conventions as well as to the ANSI Z535.6 standard, refer to reference safety [S1].

- The **Section Safety Messages** at the beginning of a chapter are pinpointed particularly and highlighted by a signal word according to the degree of endangerment. The kind of danger is specified exactly by the safety message text and optionally by a specific safety sign.
- The**Integrated Safety Messages** within an instruction description are highlighted with a signal word according to the degree of endangerment. The kind of danger is specified exactly by the safety message text.

#### Signal words and safety signal in safety messages on personal injury

| Signal word    | Meaning (international)                                                                                                    |
|----------------|----------------------------------------------------------------------------------------------------|
|                | Indicates a direct hazard with high risk, which will have as consequence death or grievous bodily harm if it isn't avoided.       |
| <b>WARNING</b> | Indicates a possible hazard with medium risk, which will have as consequence death or (grievous) bodily harm if it isn't avoided. |
|                | Indicates a minor hazard with medium risk, which could have as consequence simple battery if it isn't avoided.                    |
|                | Table 6: Signal words and safety signs in safety messages on property damage                                                      |
| Cofoty aim     | Sout of warning or principle                                                                                                    |

| Safety sign | Sort of warning or principle         |
|-------------|--------------------------------------|
|             | Warning of lethal electrical shock   |
|             | Principle: Disconnect the power plug |

Table 7: Safety signs in safety messages on personal injury

# Signal words and safety signs in safety messages on property damage

| Signal word  | Meaning                                                               |
|--------------|-----------------------------------------------------------------------|
| NOTICE       | Indicates a property damage message.                                  |
|              | Table 8: Signal words in safety messages on property damage           |
| Safety signs | Sort of warning or principle                                          |
|              | Warning on damages by electrostatic discharge                         |
|              | Example: Warning on device destruction due by too high supply voltage |

Table 9: Safety signs for warning of property damage

You can use the analyzer card NANL-C500-RE or the analyzer device NANL-B500E-RE or NANL-B500G-RE to record the performance and the functions of individual systems or system components of bus systems, which conform to the Ethernet II IEEE 802.3 specification.

The analyzer card NANL-C500-RE and the analyzer device NANL-B500E-RE or NANL-B500G-RE described in this user manual, act as a passive Ethernet analyzer in Real-Time Ethernet systems. The NANL-C500-RE card and the NANL-B500E-RE device or the NANL-B500G-RE device analyze the data traffic in a communication stretch and protocol the arriving Ethernet frames.

For process data aquisition and for the clear presentation of process values for netANALYZER the software extension netANALYZER Scope serves. The frame data are captured on the hard disk and can be used for further analysis in Wireshark. For devices with two Ethernet channels the analyzer card NANL-C500-RE and the analyzer device NANL-B500E-RE or NANL-B500G-RE capture the Ethernet frames and adds the time stamps to them. Therefore the analyzer card or the analyzer device must be connected over two patch cables from one of the TAP to the Ethernet device connections.

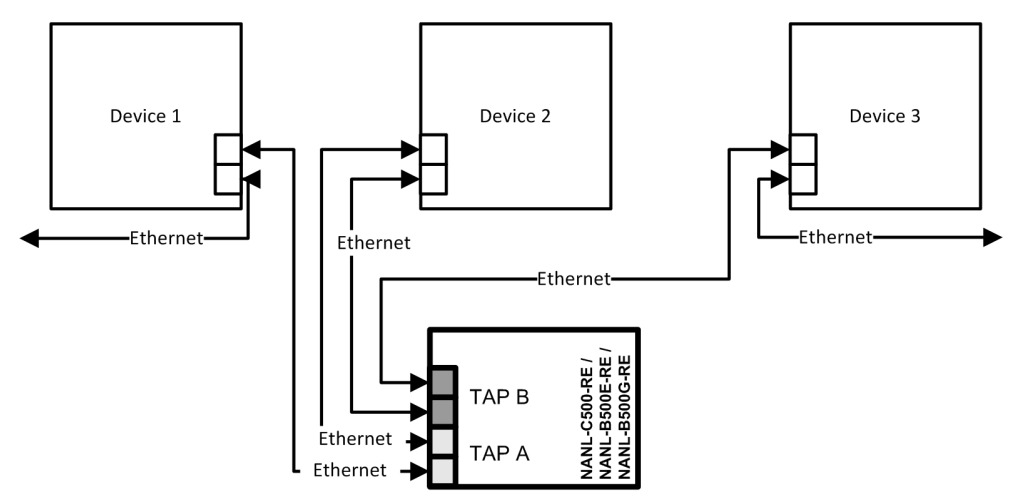

Figure 1: Typical application (Use Case 2) - The communication between a device and its connection partners in a network should be analyzed

The data capturing must be configured and started via the netANALYZER Scope software. This way the analyzer card NANL-C500-RE or the analyzer device NANL-B500E-RE or NANL-B500G-RE and the **netANALYZER Scope** software capture the data packets of the communication line, transmit the data packets and save them on the hard disk.

On the analyzer card NANL-C500-RE or at the analyzer device NANL-B500E-RE or NANL-B500G-RE two TAP are integrated so that two communication channels are operational.

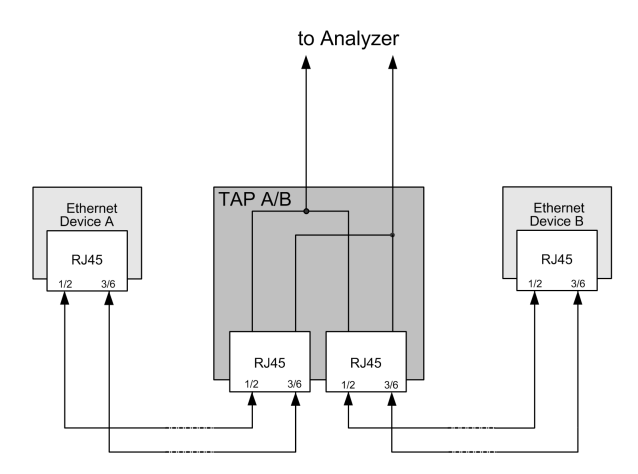

Figure 2: Example representation physical TAP

In combination with the driver and the firmware the analyzer card NANL-C500-RE or the analyzer device NANL-B500E-RE or NANL-B500G-RE store the data via DMA on the hard disk of the PC. Using the **netANALYZER Scope** software and its export function the data can be transformed to the open WinPcap format (\*.pcap), which can be analyzed e. q. with Wireshark.

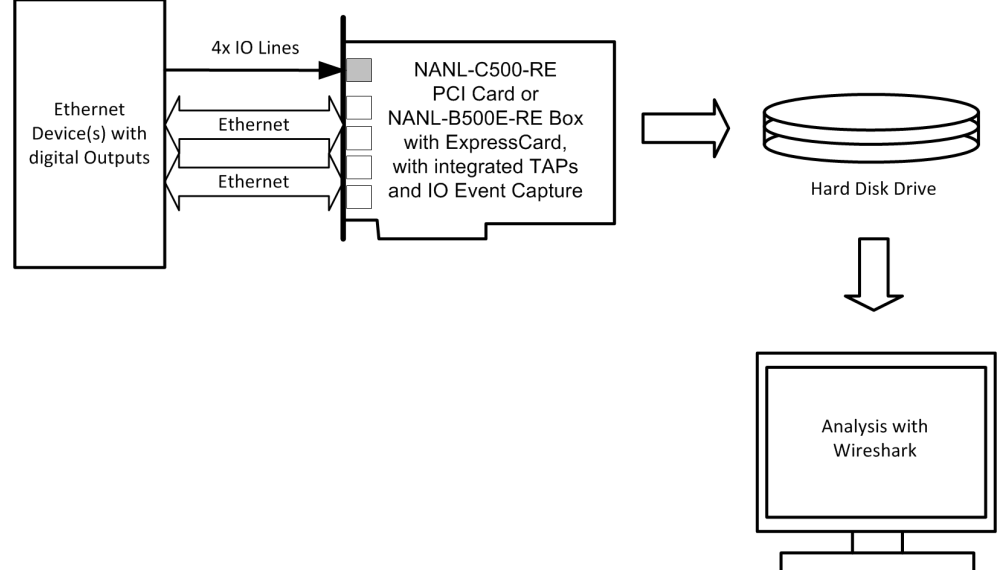

Figure 3: Typical analyzer application with the capturing of the Ethernet data transfer and IO events

Additionally, events of up to four digital inputs can be captured. At the four digital inputs the input signals produce a special Ethernet frame in the analyzer card NANL-C500-RE or the analyzer device NANL-B500E-RE or NANL-B500G-RE. This frame is not on the line, but is created for evaluation purposes.

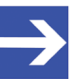

#### Note:

For the GPIO events in Wireshark a pseudo Ethernet frame is shown (MAC Address 00:02: A2: FF: FF: FF, Ether Type = 0x88ff), this is not a true Ethernet frame, but is inserted as wildcard in the firmware. Then this frame is decoded as GPIO event e.g. with Wireshark.

# 4 System requirements

### 4.1 Hardware requirements

PC or Notebook with the following specification:

- Intel compatible CPU, approx. 2 GHz or faster
- DVD ROM drive
- SVGA 1024x768 16bit colors or better
- Approx. 73 MB free hard disk memory for the Wireshark software
- 1 PCI slot\* for NANL-C500-RE card (\*supply voltage 3.3 V, signaling voltage 5 V or 3.3 V)
- 1 ExpressCard slot (notebook) for NANL-B500E-RE device
- 1 separate network card with RJ45 Ethernet socket (1 Gb/s) (only for NANL-B500G-RE device)

#### Accessories:

• 2 patch cable (Ethernet)

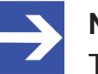

#### Note:

The maximum allowed total length of the Ethernet cable via which the analyzer card NANL-C500-RE or the analyzer device NANL-B500E-RE or NANL-B500G-RE within the Ethernet system are connected via a TAP to the devices in the system is 100 meters.

- The maximum allowed cable length for the 24V power supply is 3 meters.
- Power supply unit for NANL-B500G-RE device: 24V dc/ 1.3A

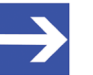

#### Note:

The power supply unit (for standard applications) delivered with the NANL-B500G-RE device is designed as follows: 24V dc, 1.25A (1.8M KAB). See also section *Power supply and host interface* [> page 22].

# 4.2 Power supply and host interface

For the power supply and the host interface used for the analyzer card NANL-C500-RE and the analyzer device NANL-B500E-RE you must observe the following requirements:

| netANALYZER<br>hardware | Supply voltage                       | Signaling voltage<br>host interface | Host interface                    | Signaling voltage<br>external IO      |
|-------------------------|--------------------------------------|-------------------------------------|-----------------------------------|---------------------------------------|
| NANL-C500-RE            | +3.3 VDC ±5 % / 800 mA               | 5 V or 3.3 V                        | PCI slot                          | 3.3 V                                 |
| NANL-B500E-RE           | 24V DC / 180mA / 4.3W,<br>18V 30V DC | PCIe compatible                     | PCI Express slot<br>(ExpressCard) | 3.3 V                                 |
| NANL-B500G-RE           | 24V DC / 1.3A / 31.2W,<br>18V 30V DC | -                                   | RJ45 Ethernet<br>socket (1 Gb/s)  | 3.3 V 1 mA<br>or<br>24V / max. 600 mA |

Table 10: Requirements power supply and host interface for NANL-C500-RE, NANL-B500E-RE or NANL-B500G-RE

The data in the table above have the following meaning:

#### Supply voltage

The required and permissible supply voltage at the analyzer card and the analyzer device

#### Signaling voltage host interface

The required or tolerated signaling voltage at the I/O signal pins at the PCI bus of the analyzer card NANL-C500-RE or at the ExpressCard of the analyzer device NANL-B500E-RE.

Host interface Type of the host interface

#### Signaling voltage external IO

The required or tolerated signaling voltage at the I/O signal pins of the External IO interface of the analyzer card and the analyzer device.

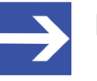

#### Note:

If the power supply unit delivered with the NANL-B500G-RE device (dc 24V / 1.25 A) is used, at 500 mA at the external IO interface of the NANL-B500G-RE device the current limiter is turned on. To avoid a reset of the analyzer device, use for this special case a more powerful power supply (24V dc / 1.3A).

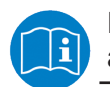

For more see section *Power supply NANL-B500E-RE* [▶ page 58] and section *Power supply NANL-B500G-RE* [▶ page 59].

## 4.3 Maximum permissible output current (external IO interface)

#### NANL-C500-RE and NANL-B500E-RE

For the analyzer card NANL-C500-RE and the analyzer device NANL-B500E-RE (all hardware revisions) the maximum permissible output current for each of the I/O signal pins (pins 1, 3, 5, 7) at the external IO interface is:

| 10 | mA | (at 3.3V  | signaling | voltage | at the | external  | 10 | interface) | ). |
|----|----|-----------|-----------|---------|--------|-----------|----|------------|----|
|    |    | (41.0.0 v | Signaling | vonage  | attine | CALCITICI | 10 | michace    |    |

| Device name                 | Device type   | Revision | Maximum permissible output current<br>at the external IO interface in [mA] at 3.3 V<br>signaling voltage |       |       |       |
|-----------------------------|---------------|----------|----------------------------------------------------------------------------------------------------|-------|-------|-------|
|                             |               |          | Pin 1                                                                                                    | Pin 3 | Pin 5 | Pin 7 |
| netANALYZER card PCI RTE    | NXANL 500-RE  | 2        | 10 mA                                                                                                    | 10 mA | 10 mA | 10 mA |
|                             | NXANL 500-RE  | 3        |                                                                                                    |       |       |       |
|                             | NANL-C500-RE  | 4        |                                                                                                    |       |       |       |
| netANALYZER portable device | NANL-B500E-RE | 1        |                                                                                                    |       |       |       |
| PCIe RTE                    | NANL-B500E-RE | 2        |                                                                                                    |       |       |       |

Table 11: Maximum permissible output current (external IO interface NANL-C500-RE, NANL-B500E-RE)

#### NANL-B500G-RE

For the analyzer device NANL-B500G-RE the maximum permissible output current at the external IO interface (for all I/O signal pins 1, 3, 5 and 7 in total) is:

**25 mA** (at 3.3V signaling voltage at the external IO interface).

600 mA (at 24V signaling voltage at the external IO interface).

| Device name                 | Device type   | Revision | Maximum output current<br>at the external IO interface in [mA]<br>at 3.3 V or 24V signaling voltage |
|-----------------------------|---------------|----------|----------------------------------------------------------------------------------------------------|
|                             |               |          | For Pin 1, Pin 3, Pin 5 and Pin 7 in total                                                          |
| netANALYZER portable device | NANL-B500G-RE | 2        | at 3,3V: 1 mA                                                                                       |
| RTE Gigabit                 | NANL-B500G-RE | 3        | at 24V: 600 mA                                                                                      |
|                             | NANL-B500G-RE | 4        |                                                                                                    |

Table 12: Maximum permissible output current (external IO interface NANL-B500G-RE)

# 5 Getting started

# 5.1 Notes for installation and operation

You must read and obey the following notes about installation and operation of your analyzer card NANL-C500-RE or your analyzer device NANL-B500E-RE or NANL-B500G-RE to guarantee proper installation and an error-free operation of your device.

| Note                                                                   | Description                                                                                                    |
|------------------------------------------------------------------------|----------------------------------------------------------------------------------------------------|
| Installation sequence                                                  | The installation sequence:<br>1. Install Software from DVD.<br>2. Mount NANL-C500-RE or connect NANL-B500E-RE or NANL-B500G-RE.<br>must be obeyed. Otherwise the result could be incorrect entries in the Registry. This again<br>leads to malfunctions during later installation of software updates.                                                                           |
| Optimum operation if view<br>participants at PCI or PCI<br>express bus | The capturing feature of the NANL-C500-RE card or the NANL-B500E-RE device works<br>under heavy load optimally only if the number of participants in the communications PCI<br>bus or PCI Express bus is minimized. It is advantageous when the NANL-C500-RE card is<br>the only PCI card in the PC or when the NANL-B500E-RE device is the only ExpressCard<br>at the notebook. |
| Inserting netANALYZER<br>hardware into the<br>communication Link       | To analyze the data transfer of a communication line between two devices, these devices must be connected to the same TAP.<br>The bandwidth of the network connection between the NANL-B500G-RE device and the PC must be sufficiently large to transport the resulting data of the four capturing interfaces.                                                                   |
|                                                                        | NANL-B500G-RE:<br><b>Important!</b> The analyzer device NANL-B500G-RE must not be inserted via a switch or hub<br>directly into a corporate network with other devices, as long as the analyzer device is<br>operating in DHCP server operation mode. Otherwise, it may lead to wrong assignment of<br>IP addresses and malfunction.                                             |
|                                                                        | The analyzer device NANL-B500G-RE works by default as an external DHCP server in the DHCP server operation mode independently and assigns IP addresses to other devices. This may happen also to devices which are not concerned by the netANALYZER measurements.                                                                                                    |
|                                                                        | In order to connect the analyzer device NANL-B500G-RE to any network ensure that <b>DHCP server operation mode</b> is disabled.                                                                                                    |
| Damage of externally                                                   | NANL-C500-RE, NANL-B500E-RE:                                                                                                    |
| attached Hardware                                                      | • If the +3.3V output of the external IO interface is enabled, externally attached hardware could be damaged as voltage is driven.                                                                                                    |
|                                                                        | • Before an external device is connected, check that the external device is suitable for the application.                                                                                                    |
|                                                                        | NANL-B500G-RE:                                                                                                    |
|                                                                        | • If the +3.3V output of the external IO interface is enabled (IO status LED lights up orange), externally attached hardware could be damaged as voltage is driven.                                                                                                    |
|                                                                        | • If the +24V output of the external IO interface is enabled (IO status LED lights up red), externally attached hardware could be damaged as voltage is driven.                                                                                                    |
|                                                                        | • Before an external device is connected to the NANL B500G device, check whether the value for the voltage for the NANL B500G device set in the software is correct. Furthermore, check whether the external device is suitable for the application.                                                                                                    |
| Do not unplug the<br>ExpressCard during the<br>device operation        | During device operation do not unplug the ExpressCard of the analyzer device NANL-<br>B500E-RE from the ExpressCard slot at the Notebook. Otherwiese data capturing is<br>stopped and an error message is displayed, as the device is not any more detected at the<br>notebook.                                                                                                  |
| Auto crossover and port-<br>switching                                  | Because of the auto-crossover function of most of the RTE systems, the assignment of port 0 and 1 or port 2 and 3 at the netANALYZER device can change between different test runs. For more information refer to section <i>Auto-crossover and port-switching</i> [> page 46].                                                                                                  |

| Note                                                               | Description                                                                                                    |
|--------------------------------------------------------------------|----------------------------------------------------------------------------------------------------|
| Transferring NANL-<br>B500G-RE data save<br>without loss to the PC | <b>Important!</b> The color of both LEDs on the Gigabit RJ45 Ethernet socket on the reverse side of the analyzer device NANL-B500G-RE must be green! If the right LED lights up in orange, the transmission rate to the PC is less than 1 Gb/s, by consequence insufficient bandwidth may occur. For more see section <i>LINK-ACT and LINK-1000/LINK100 (Reverse Side)</i> [▶ page 57]. |
| Saved Ethernet connection<br>from NANL-B500G-RE to<br>the PC       | Transmission errors on the host Gigabit interface cable (such as EMC interference or bad connections) do not cause any data loss. However, to strong interference can lead to a disconnection.                                                                                                    |

Table 13: Notes about installation and operation

# 5.2 Overview installation

| No  | Step                                         | Description                                                                                                    | Detailed information, see chapter / section                                                          |
|-----|----------------------------------------------|----------------------------------------------------------------------------------------------------|----------------------------------------------------------------------------------------------------|
| 1   | Software installation                        |                                                                                                    |                                                                                                    |
| 1.1 | Requirements                                 | - Install .NET Framework<br>- Install Wireshark                                                                                                    | System requirements                                                                                  |
| 1.2 | Install netANALYZER<br>Scope software        | - Insert the <b>netANALYZER Scope DVD</b> .<br>-Install <b>netANALYZER Scope</b> software.                                                                                                    | User manual software<br>installation for<br>netANALYZER                                              |
| 2   | Hardware installation                        |                                                                                                    |                                                                                                    |
| 2.1 | Safety messages                              | Adhere<br>- to the <b>Safety messages on personal injury</b><br>- and to the <b>Property damage messages</b> given in this<br>manual.                                                                                                  | Safety messages on<br>personal injury [▶ page<br>33],<br>Property damage<br>messages [▶ page 34<br>] |
| 2.2 | NANL-C500-RE                                 | Mount the analyzer card NANL-C500-RE into a free PCI slot in the PC.                                                                                                    | Mounting analyzer card<br>NANL-C500-RE to the<br>PC [▶ page 37]                                      |
| 2.3 | OR <b>NANL-B500E-RE</b>                      | Connect the analyzer device NANL-B500E-RE to the notebook.<br>NOTICE! Connect only one 24 V DC power supply to the device.                                                                                                    | Connecting analyzer<br>device NANL-B500E-<br>RE to the notebook [»<br>page 38]                       |
| 2.4 | OR<br>NANL-B500G-RE                          | Connect the analyzer device NANL-B500G-RE to the RJ45<br>Ethernet socket (1 Gb/s) at the separate network card with in<br>the PC.                                                                                                    | Connecting analyzer<br>device NANL-B500G-<br>RE to the PC [▶ page<br>39]                             |
| 2.5 | Inserting Hardware in the communication link | <b>Note!</b> The RJ45 socket is only for use in LAN, not for telecommunication circuits.                                                                                                    | Inserting hardware in the communication link                                                         |
|     |                                              | <b>Important!</b> The analyzer device NANL-B500G-RE must not<br>be inserted via a switch or hub directly into a corporate<br>network with other devices, as long as the analyzer device is<br>operating in DHCP Server Operation mode. | [▶ page 40]                                                                                          |
|     |                                              | Insert the NANL-C500-RE card or the NANL-B500E-RE or NANL-B500G-RE device into the communication link to be analyzed.                                                                                                    |                                                                                                    |

Table 14: Overview installation

# 5.3 Overview installation update

| No | Step                                           | Description                                                                                                    | Detailed Information,<br>see the<br>Documentation /<br>Chapter / Section |
|----|------------------------------------------------|----------------------------------------------------------------------------------------------------|--------------------------------------------------------------------------|
| 1. | Hardware update                                | Only for existing hardware installation for NXANL 500-RE<br>Rev 2 und Rev 3:<br>Apply the netANALYZER hardware update and then update<br>the driver and the software.                                                                                                    | Hardware update for<br>NXANL 500-RE Rev 2<br>and Rev 3 [▶ page 68<br>]   |
| 2  | Update driver and software                     | <ul> <li>Unistall earlier drivers and software.</li> <li>Install current driver and software.</li> <li>Complete the driver installation after rebooting the PC.</li> </ul>                                                                                                    | User manual software<br>installation for<br>netANALYZER                  |
| 3  | How to update the<br>NANL-B500G-RE<br>firmware | <ul> <li>Note! The IP addresse of the device and the IP address of the PC must be in the same network respectively the DHCP server must be online.</li> <li>Find out the IP address of the device by using the Ethernet Device Configuration program.</li> <li>Enter the found IP address in the address bar of Windows Explorer.</li> <li>Enter the user name "update" and the password "nanl-b500g-re" into the FTP server log on screen.</li> <li>Copy the firmware update file from the netANALYZER DVD into the netANALYZER FTP server directory.</li> </ul> | How to update the<br>NANL-B500G-RE<br>firmware [▶ page 47]               |

Table 15: Overview how to update the installation

# 5.4 Configuring the NANL-B500G-RE IP address

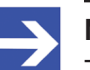

Note:

The IP addresse of the device and the IP address of the PC must be in the same network respectively the DHCP server must be online.

The NANL-B500G-RE device can operate in three different modes:

- Static IP address (manual assignment) A fixed IP address is assigned to the analyzer device NANL-B500G-RE. The user must manually assign the IP address designated. This option is used only in special cases.
- DHCP client mode (external DHCP server required) The IP address is assigned to the analyzer device NANL-B500G-RE.The device gets an IP address from the external DHCP server using the DHCP protocol. This IP address then automatically is assigned. *This option is used only in special cases.*
- DHCP server operation (*device operates as DHCP server*) As an DHCP server, the analyzer device NANL-B500G-RE assigns itself IP addresses to other devices. *This option is the default setting in the most common use case. The user must not make any configuration.*

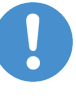

#### Important:

The analyzer device NANL-B500G-RE must not be inserted via a switch or hub directly into a corporate network with other devices. Otherwise, it may lead to wrong assignment of IP addresses and malfunction. The analyzer device works by default as an external DHCP server in the **DHCP server operation mode** independently and assigns IP addresses to other devices. This may happen also to devices which are not concerned by the netANALYZER measurements.

For the data captured by the analyzer device NANL-B500G-RE and transmitted over an Ethernet connection to the PC arrive safely, you may use the analyzer device exclusively with a laptop or a PC with a separate network card.

#### **DHCP server operation**

Therefore you must set your LAN connection to (IP V4) **Automatically obtain IP address**.

#### Static IP address or DHCP client operation

To use **Static IP address** or **DHCP client mode**, you can configure your netANALYZER protable device NANL-B500G-RE using the **Ethernet Device Configuration** program.

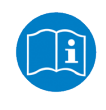

For details refer to the *operating instruction manual* Ethernet Device Configuration, **Address setting for Ethernet capable Hilscher devices**. You find this manual on the netANALYZER Installation DVD under **Documentation**.

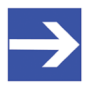

#### Note:

In case of problems due to incorrect settings of the IP address (e. g. device is not accessible), restart your device. While turning on your device press the REC button for about 1 minute. Then the default setting for the IP address of your device (DHCP server mode) is restored.

# 6 Device drawings

# 6.1 Analyzer card NANL-C500-RE

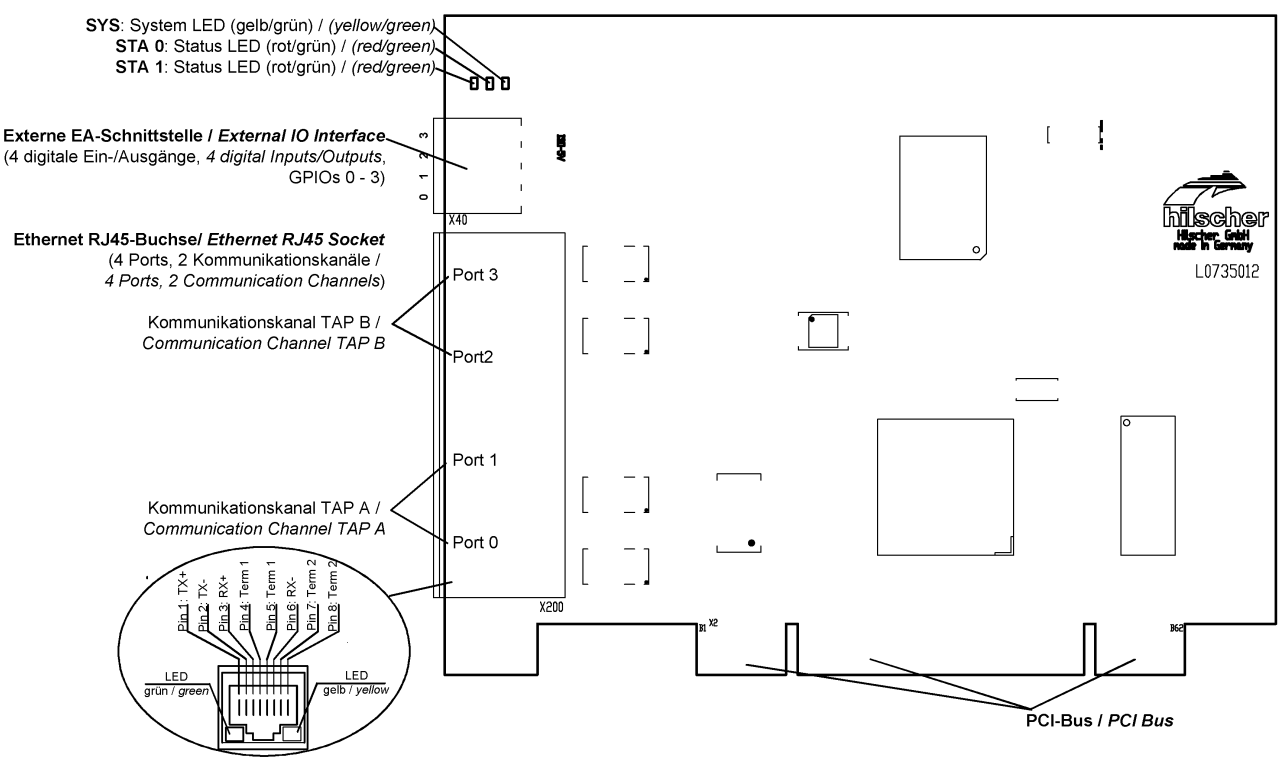

Figure 4: Top side analyzer card NANL-C500-RE

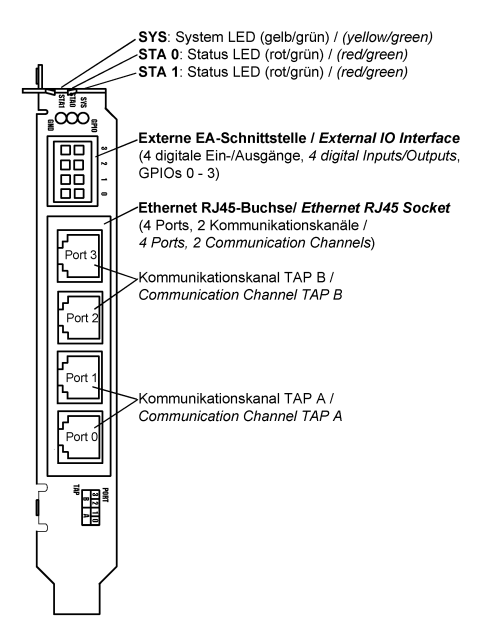

Figure 5: Slot plate analyzer card NANL-C500-RE

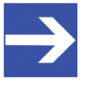

Note:

To analyze the data transfer of a communication line between two devices, these devices must be connected to the same TAP.

# 6.2 Analyzer device NANL-B500E-RE

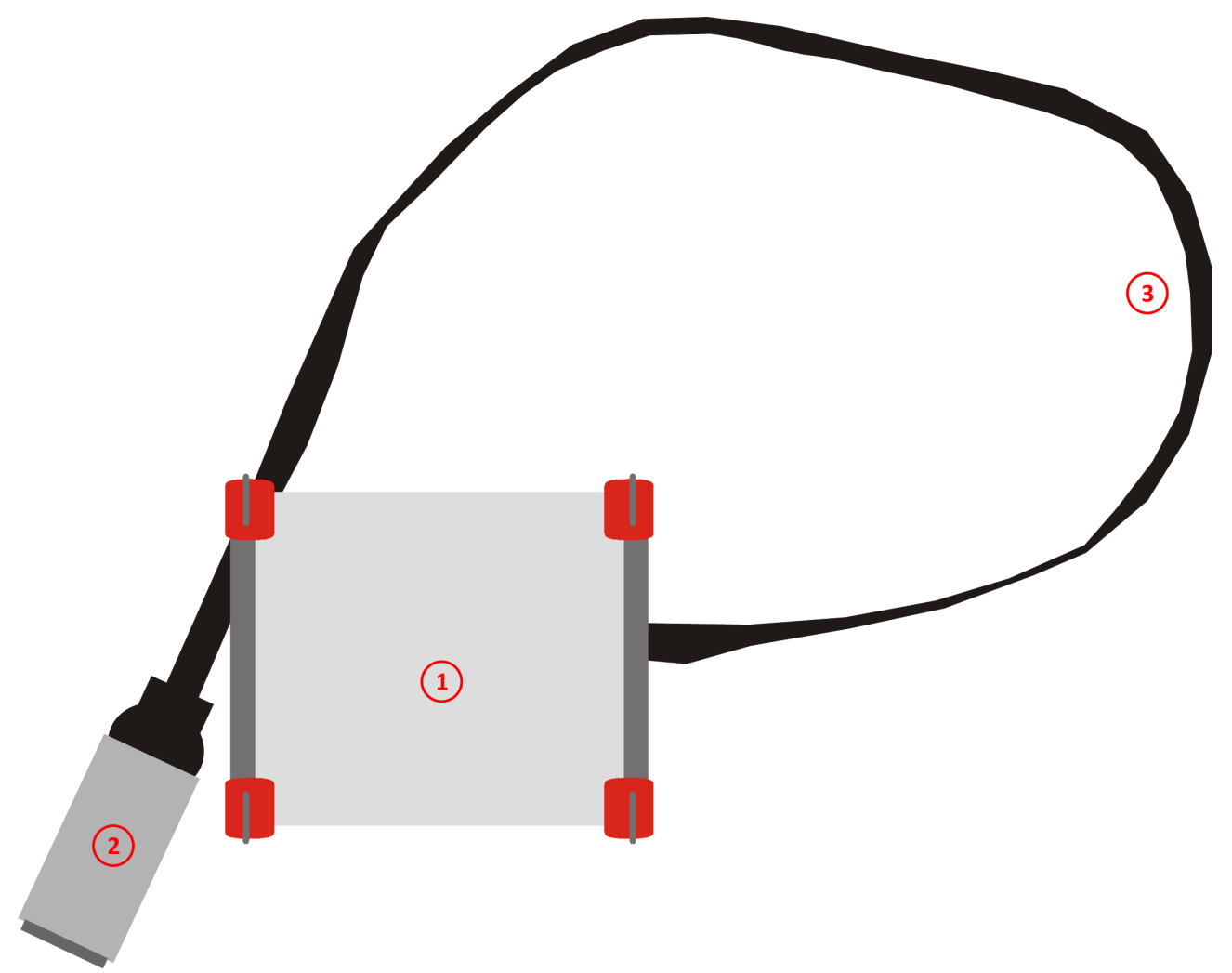

Figure 6: Overview analyzer device NANL-B500E-RE (with ExpressCard)

| ( | Analyzer device NANL-B500E-RE |
|---|-------------------------------|
| 2 | ExpressCard                   |
| 3 | ExpressCard cable             |

Table 16: Explanations to the overview NANL-B500E-RE

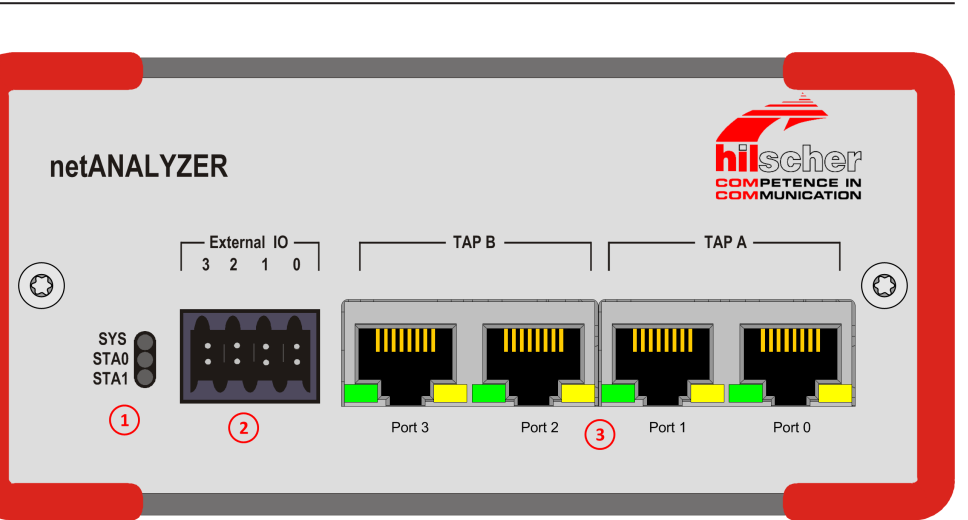

Figure 7: Front side analyzer device NANL-B500E-RE

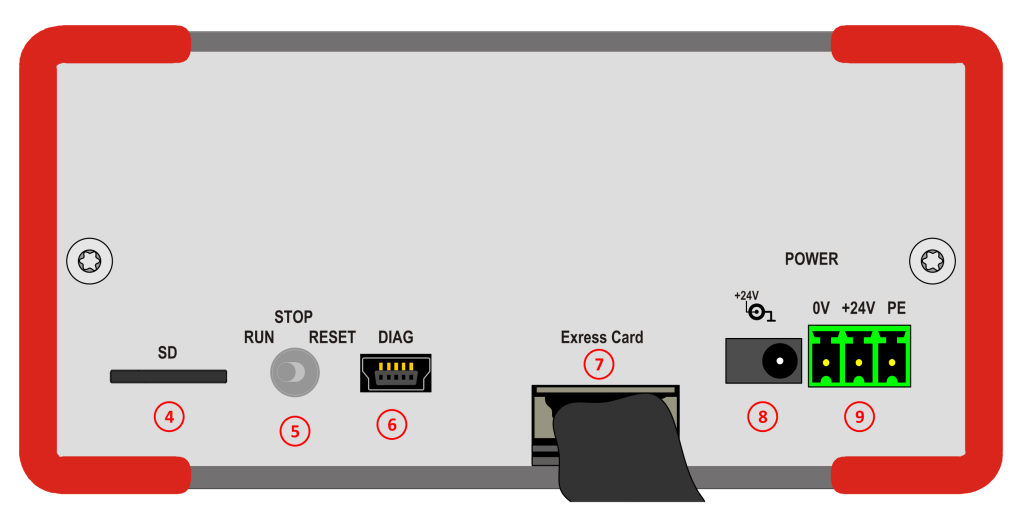

Figure 8: Reverse side analyzer device NANL-B500E-RE

| 1          | SYS System LED (yellow/green), STA 0, STA1 Status LEDs (red/green)                                                                     |
|------------|----------------------------------------------------------------------------------------------------|
| 2          | External IO Interface                                                                                                    |
|            | External Interface Input/Output Signals with 4 digital Inputs/Outputs (GPIOs 0 to 3)                                                   |
| 3          | Ethernet RJ45 Sockets (4 Ports): Port 0 to Port 3, 2 Communication Channels: TAP B, TAP A                                              |
|            | <b>Note:</b> To analyze the data transfer of a communication line between two devices, these devices must be connected to the sameTAP. |
| 4          | Micro SD card slot*                                                                                                    |
| 5          | Switch* (RUN / STOP / RESET)                                                                                                    |
| 6          | Mini B USB Plug* (5-pin)                                                                                                    |
| $\bigcirc$ | Cable to ExpressCard                                                                                                    |
| 8          | Alternative female connector +24V to connect power supply                                                                              |
| 9          | 24V Voltage supply Combicon: 0V/+24V/PE                                                                                                |
|            | *for future use only                                                                                                    |

Table 17: Explanations to the front side and reverse side NANL-B500E-RE

# 6.3 Analyzer device NANL-B500G-RE

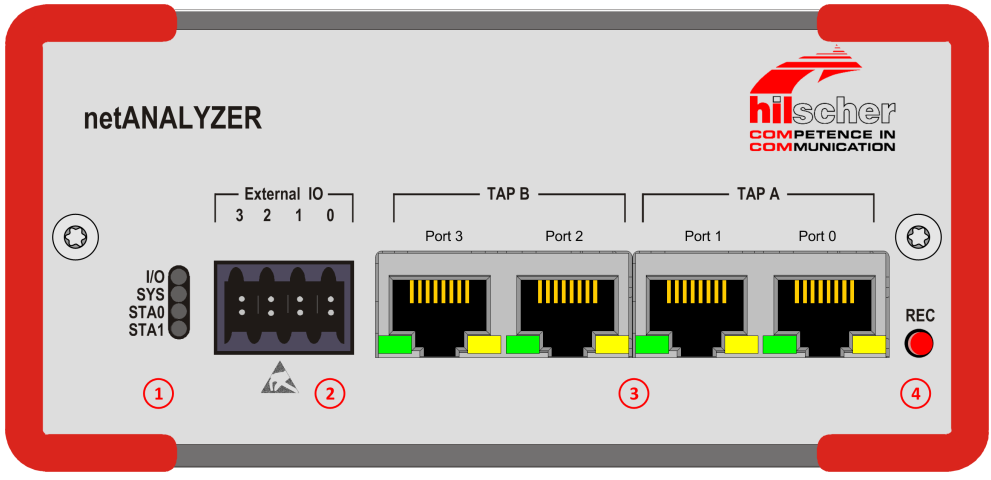

Figure 9: Front side analyzer device NANL-B500G-RE

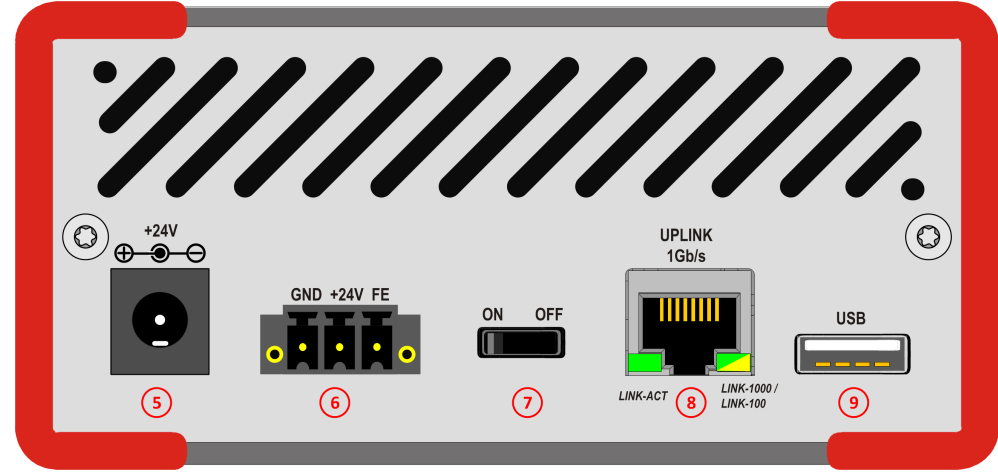

Figure 10: Reverse side analyzer device NANL-B500G-RE

| 1   | SYS system LED (yellow/green), STA 0, STA1 Status LEDs (red/green) , IO Status-LED (red/green)                                                                                                    |
|-----|----------------------------------------------------------------------------------------------------|
| (2) | External IO interface                                                                                                    |
|     | external interface input/output signals with 4 digital inputs/outputs (GPIOs 0 to 3)                                                                                                    |
| 3   | Ethernet RJ45 Sockets (4 Ports): Port 0 to Port 3, 2 Communication Channels: TAP B, TAP A                                                                                                    |
|     | <b>Note:</b> To analyze the data transfer of a communication line between two devices, these devices must be connected to the same TAP.                                                                                     |
| 4   | <b>REC:</b> Button to enable data recording* (Additional function: Restores the default setting for the IP address of your device (DHCP server mode) - While turning on your device press the REC button for about minute.) |
| 5   | Alternative female connector +24V to connect power supply                                                                                                    |
| 6   | 24V Voltage supply Combicon: GND/+24V/FE                                                                                                    |
| 7   | Power switch (ON / OFF)                                                                                                    |
| 8   | Gigabit Ethernet RJ45 socket to the PC (1 Port with 1 Gb/s)                                                                                                    |
| 9   | USB plug* (Typ A, 4-pin)                                                                                                    |
|     | *for future use only                                                                                                    |
|     | Table 40. Events and the front side and success side NANU DECOO DE                                                                                                    |

Table 18: Explanations to the front side and reverse side NANL-B500G-RE

To install the NANL-C500-RE card or NANL-B500E-RE or NANL-B500G-RE device handle as described in the sections hereafter.

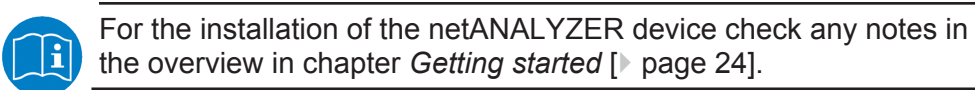

### 7.1 Safety messages on personal injury

Obey to the following safety messages on personal injury, when installing, uninstalling or replacing the NANL-C500-RE card.

### 7.1.1 Electrical shock hazard (NANL-C500-RE)

NANL-C500-RE card:

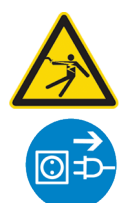

### **WARNING**

#### Lethal Electrical Shock caused by parts with more than 50V!

HAZARDOUS VOLTAGE inside of the PC or of the connecting device.

- Strictly obey to all safety rules provided by the device's manufacturer in the documentation!
- First disconnect the power plug of the PC or of the connecting device, before you open the cabinet.
- Make sure, that the power supply is off at the PC or at the connecting device.
- Open the PC cabinet and install or remove the NANL-C500-RE card only after disconnecting power.

### 7.2 Property damage messages

Obey to the following property damage messages, when installing the netANALYZER device (NANL-C500-RE card or NANL-B500E-RE or NANL-B500G-RE device).

7.2.1 Device destruction by exceeding allowed supply voltage

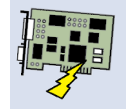

#### NOTICE

#### **Device destruction!**

Operating the netANALYZER device with a supply voltage above of the specified range leads to device destruction.

Use only the permissible supply voltage to operate the netANALYZER device.

For detailed information on the supply voltage, refer to section *Power* supply and host interface [> page 22].

7.2.2 Device destruction by exceeding allowed signaling voltage

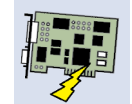

### NOTICE

#### **Device destruction!**

All I/O signal pins at the netANALYZER device tolerate only the specified signaling voltage!

Operating the netANALYZER device with a signaling voltage other than the specified signaling voltage may lead to severe damage to the netANALYZER device!

For detailed information on the signaling voltage, refer to section *Power* supply and host interface [> page 22].

7.2.3 Device destruction by exceeding permissible external IO interface output current

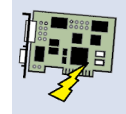

### Device destruction!

NOTICE

During operation of the NANL-C500-RE card and the NANL-B500E-RE or NANL-B500G-RE device the specified device specific maximum values for the output current at the external IO interface I/O signal pins must not be exceeded.

The netX chip and other components of the NANL-C500-RE card and the NANL-B500E-RE or NANL-B500G-RE device can be damaged if the output current at the external IO interface I/O signal pins exceeds the maximum permissible value!

The data on the maximum permissible output current at the I/O signal pins for the devices described in this manual you find in the section *Maximum permissible Output Current (external IO Interface)* [> page 23].

7.2.4 Damage of externally attached hardware

#### NANL-C500-RE, NANL-B500E-RE

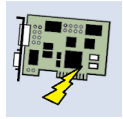

### NOTICE

#### Damage of externally attached hardware

If the +3.3V output of the **external IO interface** is enabled, externally attached hardware could be damaged as voltage is driven.

Before an external device is connected, check that the external device is suitable for the application.

#### NANL-B500G-RE

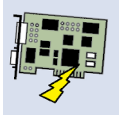

#### NOTICE

#### Damage of externally attached Hardware

If the +3.3V output of the **external IO interface** is enabled (IO status LED lights up orange), externally attached hardware could be damaged as voltage is driven.

If the +24V output of the **external IO interface** is enabled (IO status LED lights up red), externally attached hardware could be damaged as voltage is driven.

Before an external device is connected to the NANL B500G device, check whether the value for the voltage for the NANL B500G device set in the software is correct. Furthermore, check whether the external device is suitable for the application.

### 7.2.5 Electrostatically sensitive devices (NANL-C500-RE)

#### NANL-C500-RE card:

Adhere to the necessary safety precautions for components that are vulnerable with electrostatic discharge.

# NOTICE

#### Electrostatically sensitive devices

To prevent damage to the PC and the NANL-C500-RE, make sure:

- that the NANL-C500-RE card is grounded via the endplate and the PC and make sure,
- that you are discharged when you mount/demount the NANL-C500-RE card.

### 7.2.6 Assignment of wrong IP addresses, malfunction (NANL-B500G-RE)

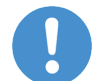

#### Important:

The analyzer device NANL-B500G-RE must not be inserted via a switch or hub directly into a corporate network with other devices, as long as the analyzer device is operating in **DHCP server operation mode**. Otherwise, it may lead to wrong assignment of IP addresses and malfunction.

The analyzer device NANL-B500G-RE works by default as an external DHCP server in the **DHCP server operation mode** independently and assigns IP addresses to other devices. This may happen also to devices which are not concerned by the netANALYZER measurements.

In order to connect the analyzer device NANL-B500G-RE to any network ensure that DHCP server operation mode is disabled.
### 7.3 Mounting analyzer card NANL-C500-RE to the PC

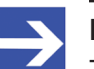

### Note:

The installation sequence must be obeyed.

1. Install software from DVD.

#### 2. Mount NANL-C500-RE card.

Otherwise, there will be incorrect registry entries. This in turn leads to disturbances in subsequent installation of software updates.

For mounting the analyzer card NANL-C500-RE to the PC handle as follows:

#### Step 1: Safety precautions

# **WARNING** Lethal Electrical Shock caused by parts with more than 50V!

- > Disconnect the power plug of the PC or of the connecting device.
- Make sure, that the power supply is off at the PC or at the connecting device.

#### **NOTICE** Electrostatically sensitive devices

Make sure, that the NANL-C500-RE card is grounded via the endplate and the PC and make sure, that you are discharged when you install/ uninstall the NANL-C500-RE card.

#### **NOTICE** Device Destruction!

- Use exclusively 3.3 V for supply voltage to operate the NANL-C500-RE card. Operation with 5 V supply voltage leads to device destruction.
- At the I/O signal pins of the PCI bus use exclusively 5 V or 3.3 V signaling voltage and at the I/O signal pins of the External IO interface use exclusively 3.3 V signaling voltage. Higher signaling voltage may lead to severe damage to the NANL-C500-RE card!

#### Step 2: Installing card

- > Open the cabinet of the PC.
- > Plug in the analyzer card NANL-C500-RE on a free PCI slot.
- Fix the slot plate of analyzer card NANL-C500-RE to the slot plate of the PC by using a screw.
- Close the PC casing.
- > Connect the PC to the power supply and switch on the PC.

## 7.4 Connecting analyzer device NANL-B500E-RE to the notebook

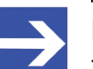

Note:

Theinstallation sequence:

1. Install software from DVD.

2. Mount NANL-B500E-RE device

must be obeyed. Otherwise, there will be incorrect registry entries. This in turn leads to disturbances in subsequent installation of software updates.

For connecting the analyzer device NANL-B500E-RE to the Notebook handle as follows:

#### Step 1: Safety precautions

#### **NOTICE** Device destruction!

- The voltage applied at the NANL-B500E-RE device must not exceed 30 V, otherwise the device may be destroyed.
- Connect only one 24 V DC power supply to the device. If the device is connected to both power connectors (0V/+24V/PE and +24V) simultane¬ously, this may lead to damage to the used power supply units!
- At the ExpressCard use exclusively a PCIe compatible signaling voltage and at the I/O signal pins of the external IO interface use exclusively 3.3 V signaling voltage. Higher signaling voltage may lead to severe damage to the NANL-B500E-RE device!

#### Step 2: Installing device

- Plug in the ExpressCard of the analyzer device NANL-B500E-RE to a free ExpressCard slot at the Notebook.
- Connect the analyzer device NANL-B500E-RE to an external 24V power supply.

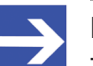

#### Note:

The installation sequence:

1. Install software from DVD.

2. Mount NANLB500GRE device.

must be obeyed. Otherwise, there will be incorrect registry entries. This in turn leads to disturbances in subsequent installation of software updates.

For connecting the analyzer device NANL-B500G-RE to the PC handle as follows:

#### Step 1: Safety precautions

#### **NOTICE** Device destruction!

- The voltage applied at the NANL-B500G-RE device must not exceed 30 V, otherwise the device may be destroyed.
- At the I/O signal pins of the External IO interface use exclusively 3.3 V or 24 V signaling voltage. Higher signaling voltage may lead to severe damage to the NANL-B500G-RE device!

#### Step 2: Installing device

Establishing an Ethernet connection from the analyzer device NANL-B500G-RE to the PC.

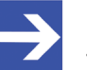

#### Note:

The Ethernet connection from the analyzer device NANL-B500G-RE to the PC is a saved connection without loss. Transmission errors on the host Gigabit interface cable (such as EMC interference or bad connections) do not cause any data loss. However, to strong interference can lead to a disconnection.

- Connect the Ethernet cable to the Gigabit RJ45 Ethernet socket UPLINK 1 Gb/s at the reverse side of the device.
- Connect the Ethernet cable to the RJ45 Ethernet socket (1 Gb/s) at the separate network card with in the PC.
- Connect the analyzer device NANL-B500G-RE to an external 24V power supply.

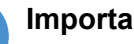

#### Important:

The color of both LEDs on the Gigabit RJ45 Ethernet socket on the reverse side of the analyzer device NANL-B500G-RE must be green! If the right LED lights up in orange, the transmission rate to the PC is less than 1 Gb/s, by consequence insufficient bandwidth may occur.

# 7.6 Inserting netANALYZER hardware into the communication link

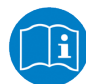

#### Important:

The analyzer device NANL-B500G-RE must not be inserted via a switch or hub directly into a corporate network with other devices, as long as the analyzer device is operating in **DHCP server operation mode**. Otherwise, it may lead to wrong assignment of IP addresses and malfunction.

Connect the analyzer card NANL-C500-RE or the analyzer device NANL-B500E-RE or NANL-B500G-RE via two patch cables with the Ethernet device connections, in parallel to the communication connection to be analyzed. Basically, different assemblies are possible.

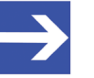

#### Note:

(1) To analyze the data transfer of a communication line between two devices, these devices must be connected to the same TAP.(2) The RJ45 socket is only for use in LAN, not for telecommunication circuits.

In the following subsections typical application cases are described.

#### Capturing and analyzing the communication between two devices

- To capture the communication between two Ethernet devices, mount the analyzer card NANL-C500-RE or the analyzer device NANL-B500E-RE or NANL-B500G-RE over Ethernet cables as displayed in the picture below.
- > Connect both Ethernet cable only in TAP A (or in TAP B).

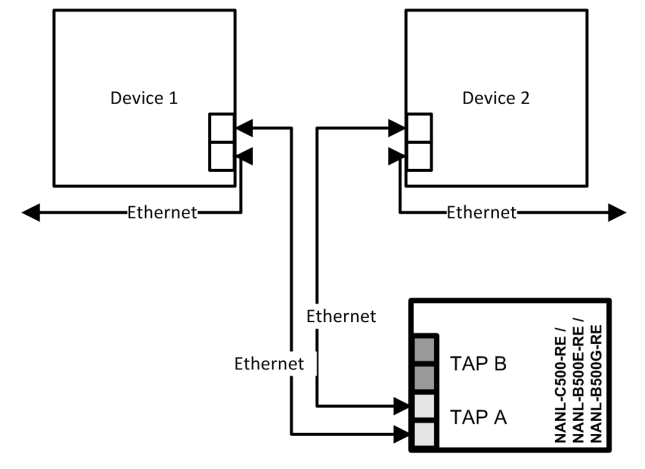

Figure 11: Application case 1

Furthermore, it analyzes the number of erroneous messages.

A forwarding time of telegrams by a device can not be determined. See *Application case 2* [> page 42].

### 7.6.2 Application case 2

#### Application case 2 is the typical application case

In this case the analyzer card NANL-C500-RE or the analyzer device NANL-B500E-RE or NANL-B500G-RE can analyze the following procedures and parameters:

- the communication between two devices each for two channels each,
- the forwarding time through the device,
- the cycle time and the jitter in the cyclically running protocols,
- the changes of the data in the Ethernet frame through the device,
- the number of erroneous telegrams.
- To capture the communication of the two channels, mount the analyzer card NANL-C500-RE or the analyzer device NANL-B500E-RE or NANL-B500G-RE via Ethernet cables as shown in the picture.

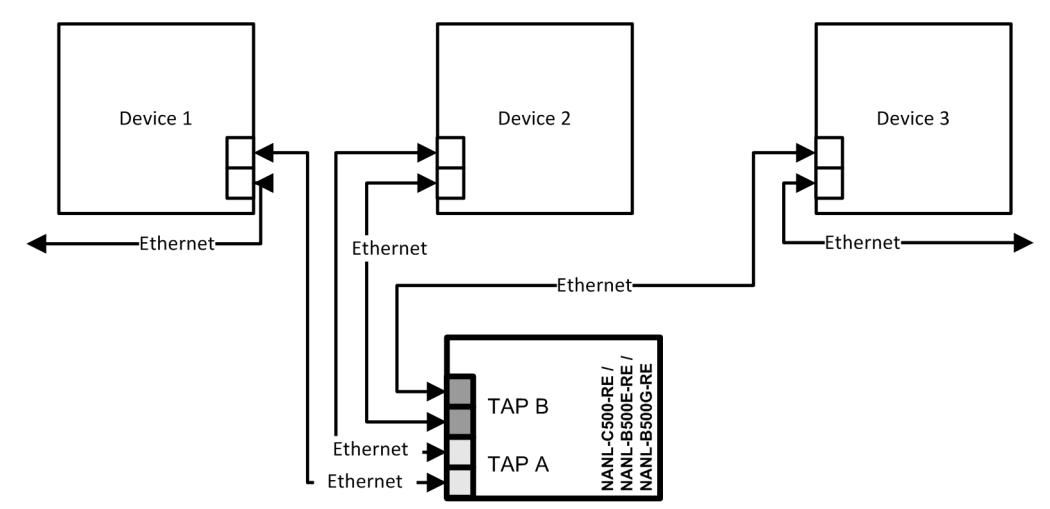

Figure 12: Application case 2

### 7.6.3 Application case 3

#### Like application case 2, but with further devices

This use case corresponds to the application case 2, but with the difference that further devices are between the two analyzed Ethernet channels.

In this case the analyzer card NANL-C500-RE or the analyzer device NANL-B500E-RE or NANL-B500G-RE can analyze the following procedures and parameters:

- the communication for two channels,
- the forwarding time through several devices,
- the cycle time and the jitter in the cyclically running protocols,
- the changes of the data in the Ethernet frame through several devices,
- the number of erroneous telegrams.
- To capture the communication of the two channels, mount the analyzer card NANL-C500-RE or the analyzer device NANL-B500E-RE or NANL-B500G-RE via Ethernet cables as shown in the picture.

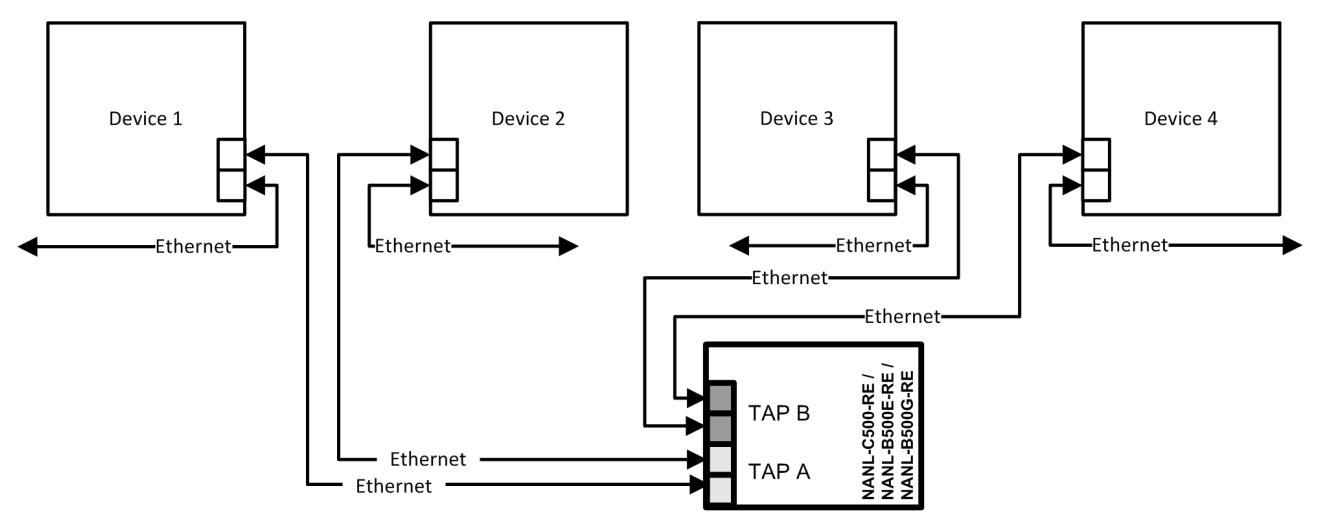

Figure 13: Application case 3

### 7.6.4 Application case 4

#### Like application case 2, but with analysis of input signals

This use case corresponds to the application case 2, but in addition to the Ethernet communication one to four input signals are included in the analysis. If an edge reversal at the digital input happens, a pseudo Ethernet frame with timestamp is created in the analyzer card NANL-C500-RE or the analyzer device NANL-B500E-RE or NANL-B500G-RE.

In this case the analyzer card NANL-C500-RE or the analyzer device NANL-B500E-RE or NANL-B500G-RE can analyze the following procedures and parameters:

- the communication between two devices for two channels,
- the forwarding time through the device,
- the cycle time and the jitter in the cyclically running protocols,
- the changes of the data in the Ethernet frame through the device,
- protocol-stack processing time from Ethernet frame reception to digital output switching,
- the input signal events on the basis of time-stamps,
- the number of erroneous telegrams.

#### **NOTICE** Device Destruction!

- At the I/O signal pins of the **external IO interface** use exclusively 3.3 V signaling voltage. Higher signaling voltage may lead to severe damage to the NANL-C500-RE card or the NANL-B500E-RE device!
- At the I/O signal pins of the **external IO** interface use exclusively 3.3 V or 24 V signaling voltage. Higher signaling voltage may lead to severe damage to the NANL-B500G-RE device!
- To operate the NANL-C500-RE card or the NANL-B500E-RE device use maximally 10 mA output current at the **external IO interface** I/O signal pins. Otherwise the netX chip and other components may be damaged.
- To operate the the NANL-B500G-RE device use maximally 1 mA (bei 3,3V) or 600 mA (bei 24V) output current at the external IO interface I/ O signal pins. Otherwise the netX chip and other components may be damaged.

#### **NOTICE** Damage of externally attached Hardware

NANL-C500-RE, NANL-B500E-RE

- If the +3.3V output of the external IO interface is enabled, externally attached hardware could be damaged as voltage is driven.
- Before an external device is connected, check that the external device is suitable for the application.

#### NANL-B500G-RE

- If the +3.3V output of the external IO interface is enabled (IO status LED lights up orange), externally attached hardware could be damaged as voltage is driven.
- If the +24V output of the external IO interface is enabled (IO status LED lights up red), externally attached hardware could be damaged as voltage is driven.
- Before an external device is connected to the NANL B500G device, check whether the value for the voltage for the NANL B500G device set in the software is correct. Furthermore, check whether the external device is suitable for the application.
- To capture the communication of the two channels, mount the analyzer card NANL-C500-RE or the analyzer device NANL-B500E-RE via Ethernet cables as shown in the picture.

The picture also shows schematically how a digital output signal is connected from the device to the digital input of the analyzer card NANL-C500-RE or the analyzer device NANL-B500E-RE.

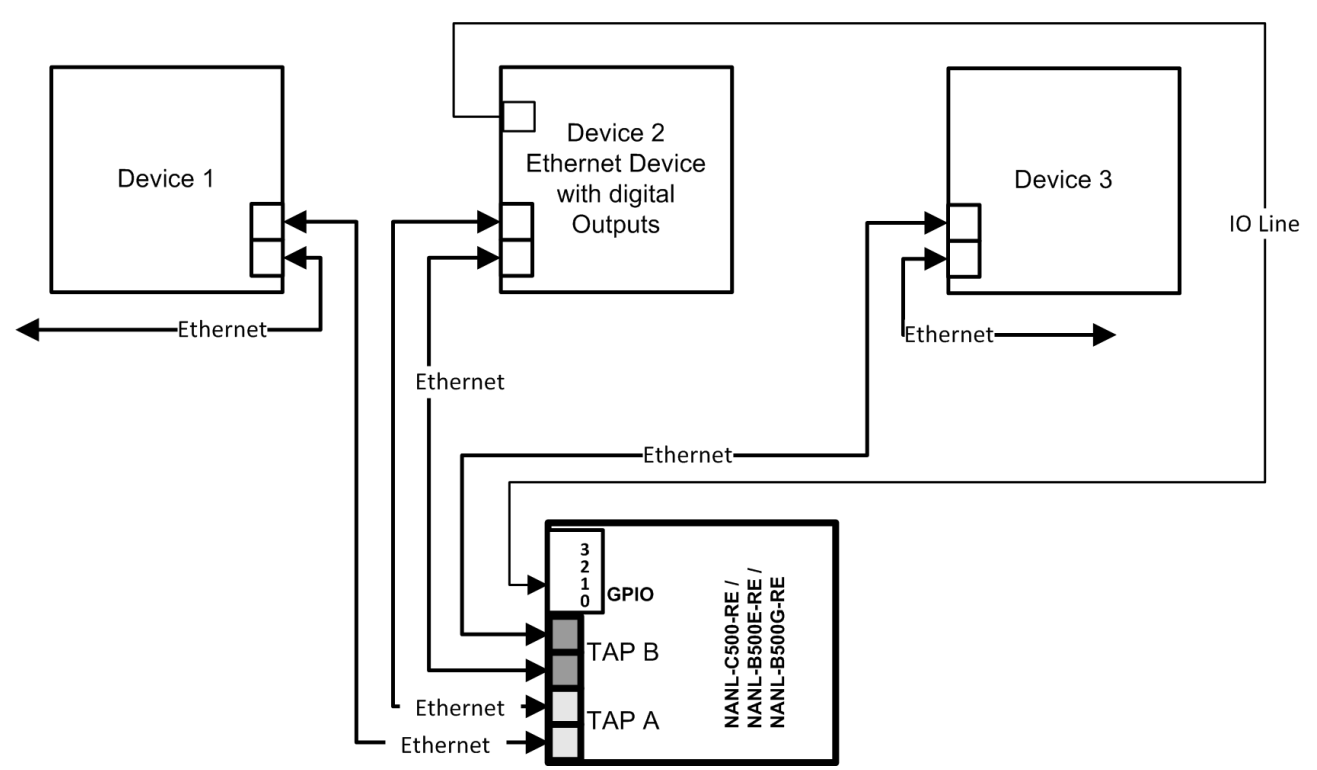

Figure 14: Application case 4 – Recording of the runtime in the device

### 7.7 Auto-crossover and port-switching

In a system with for example one netANALYZER device and two RTE devices, the assignment of port 0 and port 1 or port 2 and port 3 can change between different test runs. This is due to the auto-crossover feature of most RTE systems. For auto-crossover the cable assignment by the devices is given randomly. The assignment of the lines as a "transmission line" or "receiving line" is random.

#### Example

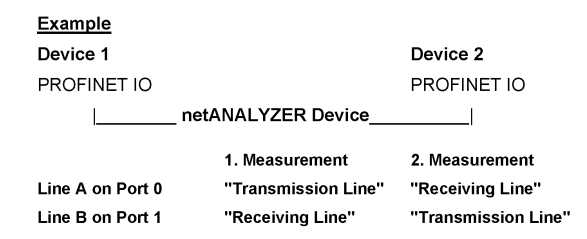

Figure 15: Example - Auto-Crossover and Port-Switching

At the 2nd Measurement in this example the receipt of the telegrams is wrong. The port numbers in the telegrams were exchanged.

If both devices use auto-crossover, there is the possibility that port 0 and port 1 will be exchanged for subsequent measurements. This is also true for port 2 and port 3.

#### Schematic Design of a TAP

The schematic design of a TAP shown in Figure 13 makes evident which effects an interchange of the lines of the two devices has.

#### Workaround

A workaround is possible, by drawing conclusions from the records of two consecutive test runs. In the records for the second test run compared with the first test run, modified port numbers can be found.

### 7.8 How to update the NANL-B500G-RE firmware

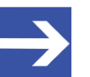

Note: Requirements: The IP addresse of the analyzer device NANL-B500G-RE must be configured according to section *IP address configuration (only NANL-B500G-RE)* [▶ page 27] on page 34. The IP addresse of the device and the IP address of the PC must be in the same network respectively the DHCP server must be online.

#### Step 1: Identify ip address of the device.

- > Open the **Ethernet Device Configuration** program.
- > Scan for devices.
- ✤ Your analyzer device NANL-B500G-RE is displayed.

| Ethernet Device C<br>Date: Optionen 2 | 🕆 Ethernet Device Configuration |             |                |                   |        |                     |      |
|---------------------------------------|---------------------------------|-------------|----------------|-------------------|--------|---------------------|------|
| Gefundene Geräte                      | S <u>u</u> cher                 | וי          |                | nä                | chster | vorheri             | ger  |
| MAC Adresse                           | Gerätetyp                       | Gerätename  | IP Adresse     | Protokoll         | Gerät  | Herst               | G    |
| 00 02 A2 2A 70 CO                     | TRACE Date                      | HARE 000011 | 192, 100, 1, 1 | eau               |        |                     |      |
|                                       |                                 |             |                |                   |        |                     |      |
|                                       |                                 |             |                |                   |        |                     |      |
|                                       |                                 |             |                |                   |        |                     |      |
|                                       |                                 |             |                |                   |        |                     |      |
|                                       |                                 |             |                |                   |        |                     |      |
|                                       |                                 |             |                |                   |        |                     |      |
|                                       |                                 |             |                | Geräte <u>s</u> u | chen   | <u>K</u> onfigurier | an 🕨 |
|                                       |                                 |             |                |                   |        |                     |      |

Figure 16: Ethernet Device Configuration - NANL-B500G-RE found (Example)

Obtain the IP address of your NANL-B500G-RE device the firmware of which you want to update. For the example shown in the figure above the obtained IP address is 192.168.1.1.

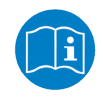

For details to the **Ethernet Device Configuration** program refer to the *operating instruction manual* **Ethernet Device Configuration**, **Address setting for Ethernet capable Hilscher devices**.

#### Step 2: Copy current firmware in netANALYZER FTP server directory

- > Open the Windows explorer.
- Enter the IP address obtained from step 3 to the address bar of the Windows explorer as follows: ftp://[IP addresse].
   Alternatively you can use a common FTP utility. Then only enter the IP addresse [IP addresse].
- ✤ The Windows explorer Log On As screen appears.
- On the Windows explorer Log On As screen enter "update" as user name and "nanl-b500g-re" as password (without the double quotes).

| Log On A | s                                  | ×                                                                                                    |
|----------|------------------------------------|----------------------------------------------------------------------------------------------------|
| <b>?</b> | Either the serve<br>accepted.      | r does not allow anonymous logins or the e-mail address was not                                                                  |
|          | FTP server:                        | 192. 168. 1. 1                                                                                                    |
|          | User name:                         | update 💌                                                                                                    |
|          | Password:                          | •••••                                                                                                    |
|          | After you log or                   | n, you can add this server to your Favorites and return to it easily.                                                            |
| ⚠        | FTP does not er<br>server. To prot | crypt or encode passwords or data before sending them to the<br>ect the security of your passwords and data, use WebDAV instead. |
|          | Cog on anon                        | ymously Save password                                                                                                    |

Figure 17: FTP server Log On Screen

- ✤ The the netANALYZER FTP server directory opens.
- Copy the incremental firmware update file *nanl-b500g-re.update* to the netANALYZER FTP server directory.
- ✤ The firmware update file can be found on the netANALYZER DVD in the diectory NANL-B500G-RE firmware update.

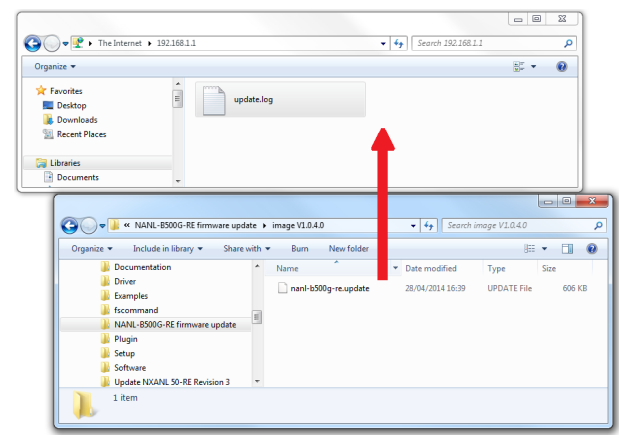

Figure 18: Copy the firmware update file to the netANALYZER FTP server directory.

✤ Once the file is copied the FTP Server directory should contain the file nanl-b500g-re.update.

| 🗸 🔍 🗢 😤 🕨 The Intern                              | et 🕨 192.168.1 | 1          | <ul> <li>✓ </li> <li>✓ Search 192.168.1.1</li> </ul> |   |
|---------------------------------------------------|----------------|------------|------------------------------------------------------|---|
| Organize 🔻                                        |                |            |                                                      | ( |
| ★ Favorites ■ Desktop ▶ Downloads ₩ Recent Places | • "            | update.log | nanl-b500g-re.update                                 |   |
| 🧱 Libraries                                       |                |            |                                                      |   |
| Documents                                         |                |            |                                                      |   |

Figure 19: netANALYZER FTP server directory containing the firmware update file

- There may exist a file update.log from a previous update process, the log file can be ignored.
- > Power off your NANL-B500G-RE device.
- Power on your NANL-B500G-RE device and wait until the device is fully operational (SYS LED = green, STA0 LED = red, STA1 LED = off).
- <sup>™</sup> Your device is now updated.

#### Step 3: Check whether the update was successful

- To verify if the update process was successfully, verify the version information.
- Open the netANALYZER Scope software and select under Device Assignment your device.
- ✤ The main functions of the netANALYZER Scope software now are enabled. Data can be recorded.
- Check under Device Assignment the firmware version, the version of the remote access Windows client as well as of the device driver for your NANL-B500G-RE device.
- $\Rightarrow$  The information for your device should be current now.

### 7.9 Demounting Analyzer Card NANL-C500-RE

For demounting the analyzer card NANL-C500-RE out of the PC handle as follows:

#### Step 1: Safety precautions

# **WARNING** Lethal Electrical Shock caused by parts with more than 50V!

- > Disconnect the power plug of the PC or of the connecting device.
- Make sure, that the power supply is off at the PC or at the connecting device.

#### **NOTICE** Electrostatically sensitive devices

Make sure, that the NANL-C500-RE card is grounded via the endplate and the PC and make sure, that you are discharged when you install/ uninstall the NANL-C500-RE card.

#### Step 2: Remove the card

- > Open the cabinet of the PC.
- Pull out the male connector of the IO cable from the female connector of the external IO interface, see device drawing Figure 4: Top side and front plate analyzer card NANL-C500-RE [> page 29].
- > Loosen the screws the analyzer card NANL-C500-RE card is fixed with.
- > Take the NANL-C500-RE card from the PCI slot.
- Close the PC casing.

## 8 Hardware properties

This chapter explains how to identify the hardware feature of the time stamp and how to collect Ethernet telegrams in transparent mode.

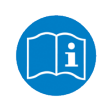

For information on how to preset the operating modes for data recording Ethernet or transparent mode in the user interface, refer to the operating instruction manual **netANALYZER software**, **Installation and Use the Analysis Software**.

### 8.1 Timestamp

The figure hereafter shows for "Ethernet Mode" or for "Transparent Mode", where the timestamp for the associated data packet is taken.

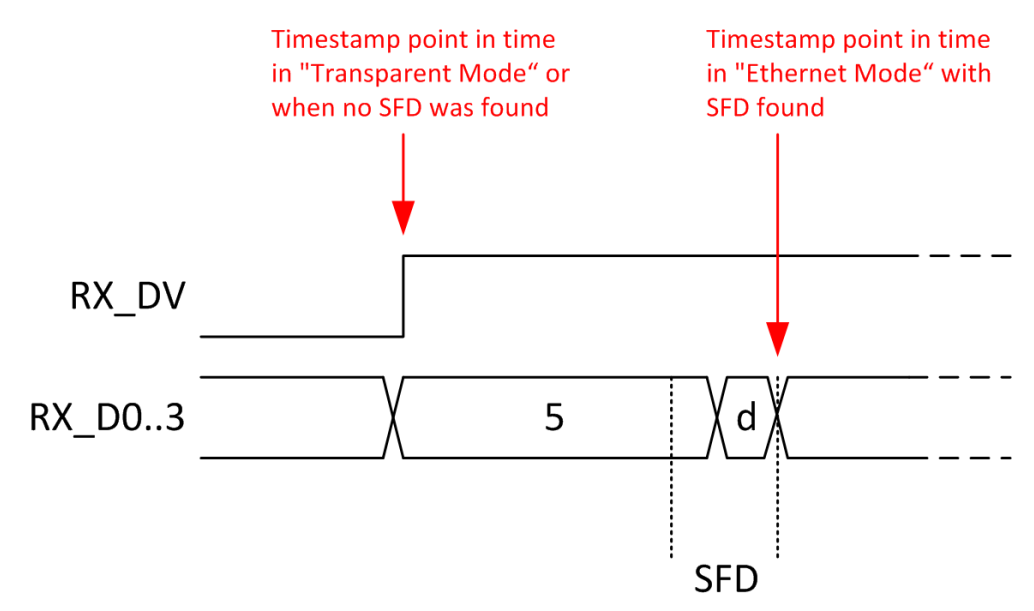

Figure 20: Message Timestamp-Point for "Ethernet Mode" and "Transparent Mode"

"DV" = Data Valid, "D0..3" = Data, "5 d" = SFD identifier

"SFD" = Start-of-Frame-Delimiter

#### "Ethernet Mode" (Standard Capturing):

In "Ethernet Mode" the time stamp is taken at the reception of the SFD (Start-of-Frame-Delimiter).

#### "Transparent Mode" (SFD is disturbed):

In "Transparent Mode" the time stamp is always taken at the very front with the "data valid" lateral growth, i. e. at the proper start of the frame. This makes it possible to find a reference point also for faulty telegrams. Here preamble and SFD are not interpreted.

#### Accuracy of the time stamping

Time stamps on port 0 and port 1 on the NANL-C500-RE card or NANL-B500E-RE or NANL-B500G-RE device can have an offset of up to 40 ns. After a settling time of approx. 100 ms after receiving the first telegram at one port the offset at this port is max. 8 ns.

Time stamps on port 2 and port 3 on the NANL-B500E-RE or NANL-B500G-RE device have always a max. offset of 8 ns, without settling.

Time stamps on port 2 and port 3 on the NANL-C500-RE card of the Rev. 4 and older have always an up to 70 ns offset.

### 8.2 Transparent Mode

The **Transparent Mode** is used with the data capturing to register any telegram data, i. e., any bits transmitted including the frame data, preamble and SFD (=Start of Frame Delimiter).

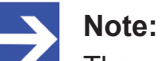

The usage of the Transparent Mode only makes sense with a 100 Mbit connection.

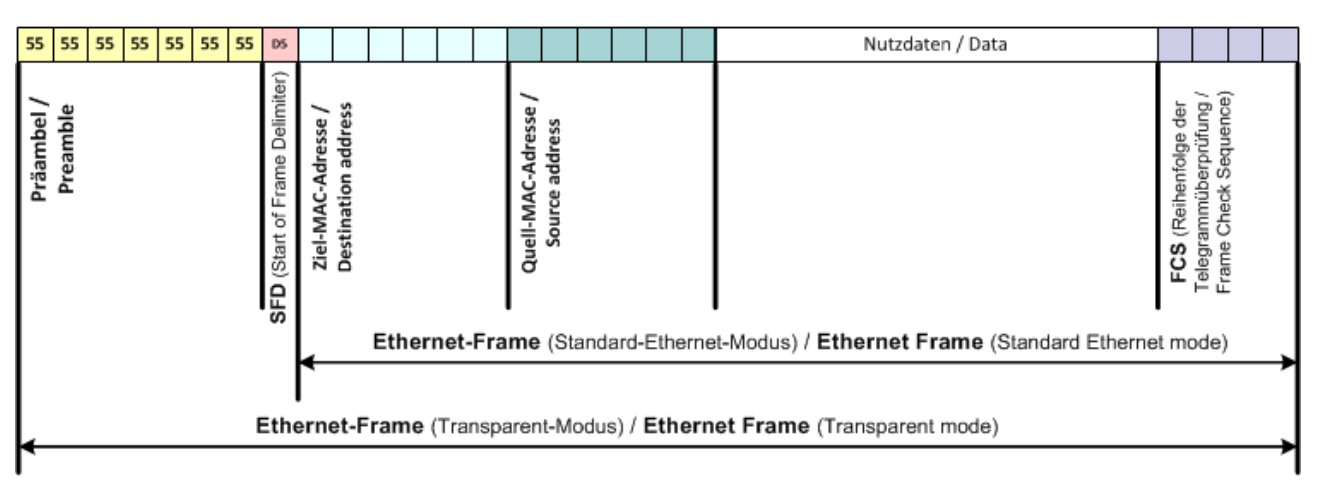

Figure 21: Basic Principle of an Ethernet Frame in the Standard Ethernet Mode or in the Transparent Mode

As during the Standard Ethernet Mode the preamble and the SFD (=Start of Frame Delimiter) are not included to the telegram, these parts are captured in the Transparent Mode.

| 0000 | 01 | 80 | c2 | 00 | 00  | 0e | 00 | 14 | 22 | 40 | 4f  | e4 | 88 | CC | 02 | 07 | "@o               |
|------|----|----|----|----|-----|----|----|----|----|----|-----|----|----|----|----|----|-------------------|
| 0010 | 04 | 00 | 14 | 22 | 40  | 4f | e4 | 04 | 09 | 07 | 70  | 6f | 72 | 74 | 2d | 30 | "@Oport-0         |
| 0020 | 30 | 31 | 06 | 02 | 00  | 14 | 08 | 41 | 42 | 72 | 6f  | 61 | 64 | 63 | 6f | 6d | 01A Broadcom      |
| 0030 | 20 | 4e | 65 | 74 | 58  | 74 | 72 | 65 | 6d | 65 | 20  | 35 | 37 | 78 | 78 | 20 | Net×tre me 57xx   |
| 0040 | 47 | 69 | 67 | 61 | 62  | 69 | 74 | 20 | 43 | 6f | 6e  | 74 | 72 | 6f | 6c | 6c | Gigabit Controll  |
| 0050 | 65 | 72 | 20 | 2d | 20  | 50 | 61 | 6b | 65 | 74 | 70  | 6c | 61 | 6e | 65 | 72 | er – Pak etplaner |
| 0060 | 2d | 4d | 69 | 6e | 69  | 70 | 6f | 72 | 74 | 0a | 0a  | 53 | 49 | 4d | 41 | 54 | -Minipor t. SIMAT |
| 0070 | 49 | 43 | 20 | 50 | 43  | 0c | 23 | 53 | 49 | 45 | 4 d | 45 | 4e | 53 | 20 | 41 | IC PC.#S IEMENS A |
| 0080 | 47 | 20 | 53 | 49 | 4 d | 41 | 54 | 49 | 43 | 20 | 50  | 43 | 20 | 2b | 20 | 65 | G SIMATI C PC + e |
| 0090 | 6e | 67 | 69 | 6e | 65  | 65 | 72 | 69 | 6e | 67 | 0e  | 04 | 00 | 80 | 00 | 80 | nqineeri nq       |
| 00a0 | 10 | 14 | 05 | 01 | C0  | a8 | 0a | 25 | 02 | 00 | 00  | 00 | 01 | 08 | 2b | 06 |                   |
| 00b0 | 01 | 04 | 01 | 81 | с0  | 6e | fe | 08 | 00 | 0e | cf  | 02 | 00 | 00 | 00 | 00 | n                 |
| 0000 | fe | 0a | 00 | 0e | cf  | 05 | 00 | 14 | 22 | 40 | 4f  | e4 | fe | 09 | 00 | 12 | "@o               |
| 00d0 | Of | 01 | 02 | 00 | 00  | 00 | 10 | 00 | 00 | 5a | bb  | b9 | 68 |    |    |    | h                 |
|      |    |    |    |    |     |    |    |    |    |    |     |    |    |    |    |    |                   |

Figure 22: Ethernet telegram (Ethernet frame) in Wireshark in the standard Ethernet Mode

| 0000 | 55   | 55 | 55 | 55 | 55 | 55 | 55 | d5 | 01 | 80 | c2 | 00 | 00  | 0e | 00 | 14 | 0000000           |
|------|------|----|----|----|----|----|----|----|----|----|----|----|-----|----|----|----|-------------------|
| 0010 | 22   | 40 | 4f | e4 | 88 | CC | 02 | 07 | 04 | 00 | 14 | 22 | 40  | 4f | e4 | 04 | "@o"@o            |
| 0020 | 09   | 07 | 70 | 6f | 72 | 74 | 2d | 30 | 30 | 31 | 06 | 02 | 00  | 14 | 08 | 41 | port-0 01A        |
| 0030 | 42   | 72 | 6f | 61 | 64 | 63 | 6f | 6d | 20 | 4e | 65 | 74 | 58  | 74 | 72 | 65 | Broadcom Net×tre  |
| 0040 | 6d   | 65 | 20 | 35 | 37 | 78 | 78 | 20 | 47 | 69 | 67 | 61 | 62  | 69 | 74 | 20 | me 57xx Gigabit   |
| 0050 | 43   | 6f | 6e | 74 | 72 | 6f | 6c | 6c | 65 | 72 | 20 | 2d | 20  | 50 | 61 | 6b | Controll er – Pak |
| 0060 | 65   | 74 | 70 | 6c | 61 | 6e | 65 | 72 | 2d | 4d | 69 | 6e | 69  | 70 | 6f | 72 | etplaner -Minipor |
| 0070 | - 74 | 0a | 0a | 53 | 49 | 4d | 41 | 54 | 49 | 43 | 20 | 50 | 43  | 0c | 23 | 53 | tSIMAT IC PC.#S   |
| 0080 | 49   | 45 | 4d | 45 | 4e | 53 | 20 | 41 | 47 | 20 | 53 | 49 | 4 d | 41 | 54 | 49 | IEMENS A G SIMATI |
| 0090 | 43   | 20 | 50 | 43 | 20 | 2b | 20 | 65 | 6e | 67 | 69 | 6e | 65  | 65 | 72 | 69 | C PC + e ngineeri |
| 00a0 | 6e   | 67 | 0e | 04 | 00 | 80 | 00 | 80 | 10 | 14 | 05 | 01 | C0  | a8 | 0a | 25 | ng%               |
| 00b0 | 02   | 00 | 00 | 00 | 01 | 08 | 2b | 06 | 01 | 04 | 01 | 81 | с0  | 6e | fe | 08 | +n                |
| 00c0 | 00   | 0e | cf | 02 | 00 | 00 | 00 | 00 | fe | 0a | 00 | 0e | cf  | 05 | 00 | 14 |                   |
| 00d0 | 22   | 40 | 4f | e4 | fe | 09 | 00 | 12 | 0f | 01 | 02 | 00 | 00  | 00 | 10 | 00 | "@O               |
| 00e0 | 00   | 5a | bb | b9 | 68 |    |    |    |    |    |    |    |     |    |    |    | .zh               |
| 1.00 |      |    |    |    |    |    |    |    |    |    |    |    |     |    |    |    |                   |

Figure 23: Ethernet telegram (Ethernet frame) in Wireshark in the Transparent Mode

## 9 Troubleshooting

#### General

Check if the preconditions are served for the operation of the analyzer card NANL-C500-RE or the analyzer device NANL-B500E-RE or NANL-B500G-RE:

Further information to this you find in section System requirements.

#### Link is not recognized

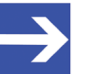

Note:

For 10-Mbit/s-connections and for increased bus load the PHY can not correctly detect the link. If in such a case in the netANALYZER main window under Link DOWN is displayed, for troubleshooting the speed must be set manually to 10 Mbit/s in the PHY Settings dialog.

#### LINK-LED

Check using the LINK LED status if a connection to the Ethernet is established.

Further information to this you find in chapter *LEDs* [▶ page 55].

#### Cable

> Check that the pin occupation of the used cable is correct.

#### Analyzer device NANL-B500E-RE or NANL-B500G-RE

Check that the power supply of the device is connected to the mains voltage.

#### Host connecting interference (NANL-B500G-RE)

The Ethernet connection from the analyzer device NANL-B500G-RE device to the PC is a saved connection without loss. Transmission errors on the host Gigabit interface cable (such as EMC interference or bad connections) do not cause any data loss. However, to strong interference can lead to a disconnection.

#### Device is not accessible (NANL-B500G-RE)

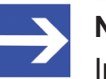

Note:

In case of problems due to incorrect settings of the IP address (e. g. device is not accessible), restart your device. While turning on your device press the REC button for about minute. Then the default setting for the IP address of your device (DHCP server mode) is restored.

## 10 LEDs

## 10.1 LEDs NANL-C500-RE and NANL-B500E-RE

| LEDs                              | Color    | State                     | Meaning                                                                |
|-----------------------------------|----------|---------------------------|------------------------------------------------------------------------|
| SYS                               | 📍 grün   | On                        | Operating System running                                               |
|                                   | 🔆 yellow | Flashing cyclic at<br>1Hz | Device indicates boot error                                            |
|                                   | yellow   | On                        | Bootloader is waiting for booting procedure or device is deinitialized |
|                                   | • off    | Off                       | Power supply for the device is missing or hardware defect              |
| STA0                              | e green  | On                        | Capturing process active                                               |
|                                   | • red    | On                        | Capturing process inactive                                             |
| STA1                              | 🔆 green  | Single flash / on         | Activity by signals on the GPIO (external input/output)                |
|                                   | • red    | On                        | Error between PCI device and firmware to the PC                        |
| LINK /                            | • green  | On                        | A connection to the Ethernet exists                                    |
| to Ch3                            | • off    | Off                       | The device has no connection to the Ethernet                           |
| <b>RX / RJ45</b><br>Ch0 to<br>Ch3 | 🔆 yellow | Flashing / on             | The device sends/receives Ethernet frames                              |

Table 19: LEDs NANL-C500-RE and NANL-B500E-RE

#### Fatal error

| LED  | Color  | State | Meaning                                                                    |
|------|--------|-------|----------------------------------------------------------------------------|
| SYS  | yellow | On    | Fatal error: Firmware is not able to start because of an hardware problem. |
| STA0 | • red  | On    |                                                                            |
| STA1 | • red  | On    |                                                                            |

Table 20: LEDs NANL-C500-RE and NANL-B500E-RE – Fatal error

#### Indicator states

| Indicator state | Definition                                                                                                    |
|-----------------|----------------------------------------------------------------------------------------------------|
| On              | The indicator is constantly on.                                                                                                    |
| Off             | The indicator is constantly off.                                                                                                    |
| Blinking        | The indicator turns on and off phase with a frequency of 2,5 Hz: on for 200 ms followed by off for 200 ms.                              |
| Single Flash    | The indicator shows one short flash followed by an off phase. The interval period for the flash when triggering a GPIO event is 100 ms. |

Table 21: Indicator states

## 10.2 LEDs NANL-B500G-RE

### 10.2.1 SYS, STA0, STA1, IO, LINK und RX (Front side)

| LED                               | Color       | State                     | Meaning                                                                                                    |  |  |  |  |  |
|-----------------------------------|-------------|---------------------------|----------------------------------------------------------------------------------------------------|--|--|--|--|--|
| Front side                        | NANL-B500   | G-RE                      |                                                                                                    |  |  |  |  |  |
| SYS                               | • green     | On                        | Operating system running                                                                                                   |  |  |  |  |  |
|                                   | *yellow     | Flashing cyclic at<br>1Hz | Device indicates boot error                                                                                                |  |  |  |  |  |
|                                   | yellow      | On                        | Bootloader is waiting for booting procedure or device is deinitialized                                                     |  |  |  |  |  |
|                                   | • off       | Off                       | Power supply for the device is missing or hardware defect                                                                  |  |  |  |  |  |
| STA0                              | • green     | On                        | Capturing process active                                                                                                   |  |  |  |  |  |
|                                   | • red       | On                        | Capturing process inactive                                                                                                 |  |  |  |  |  |
| STA1                              | green       | Single flash / on         | Activity by signals on the GPIO (external input/output)                                                                    |  |  |  |  |  |
|                                   | • red       | On                        | Error between PCI device and firmware to the PC                                                                            |  |  |  |  |  |
| The IO Stat                       | tus LED sho | ws the configurati        | ion state of the GPIOs.                                                                                                    |  |  |  |  |  |
| 10                                | • green     | On                        | The +3.3V output is enabled.                                                                                               |  |  |  |  |  |
|                                   | 9.000       |                           | Externally attached hardware will not be damaged, but make sure that voltage level matches to get proper signal detection. |  |  |  |  |  |
|                                   | • red       | On                        | The +24V output is enabled.                                                                                                |  |  |  |  |  |
|                                   |             |                           | Notice: Externally attached hardware could be damaged as voltage is driven.                                                |  |  |  |  |  |
|                                   | orange      | On                        | The +3.3V output is enabled.                                                                                               |  |  |  |  |  |
|                                   |             |                           | Notice: Externally attached hardware could be damaged as voltage is driven.                                                |  |  |  |  |  |
|                                   | • off       | Off                       | The +24V input is enabled.                                                                                                 |  |  |  |  |  |
|                                   |             |                           | Externally attached hardware will not be damaged, but make sure that voltage level matches to get proper signal detection. |  |  |  |  |  |
| Front side                        | NANL-B500   | G-RE - RJ45 Ether         | nt socket Ch0 and Ch1, TAP A and TAP B                                                                                     |  |  |  |  |  |
| LINK /<br>B.I45 Ch0               | • green     | On                        | A connection to the Ethernet exists                                                                                        |  |  |  |  |  |
| to Ch3                            | • off       | Off                       | The device has no connection to the Ethernet                                                                               |  |  |  |  |  |
| <b>RX / RJ45</b><br>Ch0 to<br>Ch3 | 🔆 yellow    | Flashing / on             | The device sends/receives Ethernet frames                                                                                  |  |  |  |  |  |

Table 22: LEDs NANL-B500G-RE (Front side)

#### **Indicator states**

| Indicator state | Defintition                                                                                                    |
|-----------------|----------------------------------------------------------------------------------------------------|
| On              | The indicator is constantly on.                                                                                                    |
| Off             | The indicator is constantly off.                                                                                                    |
| Blinking        | The indicator turns on and off phase with a frequency of 2,5 Hz: on for 200 ms followed by off for 200 ms.                              |
| Single Flash    | The indicator shows one short flash followed by an off phase. The interval period for the flash when triggering a GPIO event is 100 ms. |
|                 | Table 22. Indianter states                                                                                                    |

Table 23: Indicator states

### 10.2.2 Fatal error

| LED                      | Color  | State | Meaning                                                                    |  |  |  |  |
|--------------------------|--------|-------|----------------------------------------------------------------------------|--|--|--|--|
| Front side NANL-B500G-RE |        |       |                                                                            |  |  |  |  |
| SYS                      | yellow | On    | Fatal Error: Firmware is not able to start because of an hardware problem. |  |  |  |  |
| STA0                     | • red  | On    |                                                                            |  |  |  |  |
| STA1                     | • red  | On    |                                                                            |  |  |  |  |

Table 24: LEDs NANL-B500G-RE (front side) - fatal error

### 10.2.3 LINK-ACT and LINK-1000/LINK100 (reverse side)

From the LEDs on the Gigabit RJ45 Ethernet socket on the reverse side of the analyzer device NANL-B500G-RE you can see whether the recorded data are transmitted secure from loss to the PC.

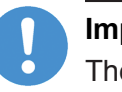

#### Important:

The color of both LEDs must be green! If the right LED lights up in orange, the transmission rate to the PC is less than 1 Gb/s, by consequence insufficient bandwidth may occur.

| LED                                | Color                                                                             | State            | Meaning                                                                                                    |  |  |  |  |  |
|------------------------------------|-----------------------------------------------------------------------------------|------------------|----------------------------------------------------------------------------------------------------|--|--|--|--|--|
| Rückseite                          | Rückseite NANL-B500G-RE - Gigabit-Ethernet-RJ45-Buchse zum PC (1 Port mit 1 Gb/s) |                  |                                                                                                    |  |  |  |  |  |
| LED at the                         | left                                                                              |                  |                                                                                                    |  |  |  |  |  |
| LINK-<br>ACT /                     | green                                                                             | On               | From the NANL-B500G-RE device to the PC an Ethernet connection is established.                                                                                                    |  |  |  |  |  |
| <b>RJ45</b> Ch0                    | ₩green                                                                            | Blinking (12 Hz) | Ethernet data are transmitted from the NANL-B500G-RE device to the PC.                                                                                                    |  |  |  |  |  |
|                                    | • off                                                                             | Off              | There is no Ethernet connection between the NANL-B500G-RE device and PC.                                                                                                    |  |  |  |  |  |
| LED at the right side              |                                                                                   |                  |                                                                                                    |  |  |  |  |  |
| LINK-1000<br>/ RJ45                | • green                                                                           | On               | The Ethernet data of the NANL-B500G-RE device are transferred to the PC with a transmission rate of 1000 bits/s (1 GB/s).                                                                                                    |  |  |  |  |  |
| Ch0                                |                                                                                   |                  | <b>Note!</b> Only at a data transfer rate of 1 GB/s, the recorded data can be transmitted secure from loss to the PC on.                                                                                                    |  |  |  |  |  |
| LINK-100 /<br>RJ45 Ch0             | orange                                                                            | On               | The Ethernet data of the NANL-B500G-RE device are transferred to the PC with a transmission rate of 100 bits/s.                                                                                                    |  |  |  |  |  |
|                                    |                                                                                   |                  | <b>Note!</b> If the LED at the right side lights orange during the analyzer device NANL-B500G-RE records large amounts of data, in the device a buffer overflow happens. There is no transmission to the PC and the data recording is stopped. |  |  |  |  |  |
| LINK-1000<br>LINK-100 /<br>J45 Ch0 | • off                                                                             | Off              | There is no transmission of the Ethernet data of the NANL-B500G-RE device to the PC.                                                                                                    |  |  |  |  |  |

Table 25: LEDs NANL-B500G-RE (reverse side)

## 11 Connections and interfaces

### 11.1 Power supply NANL-B500E-RE

The analyzer device NANL-B500E-RE can be operated by a DC power supply from 18V to 30V. The connector for the power supply are on the reverse side of the analyzer device. The power consumption is 4.3 W.

The polarity of the power plug has to be considered. No alternating (AC) power supply can be used, because the board is not designed for this type of power supply. The current consumption of the analyzer device NANL-B500E-RE depends on different factors, for example the operating mode of the netX, CPU load and mainly from the level of the real input voltage (the higher the voltage the lower the current).

#### Connector 24V voltage supply

#### 1. Device destruction!

> Connect only **one** 24 V DC power supply to the device.

#### Combicon: 0V/+24V/PE:

PE

Voltage supply 24V DC, ±6V,

0V +24V PE

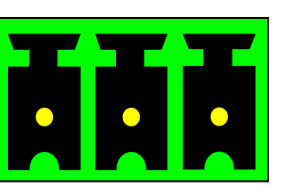

Pin 2

Pin 1

3

Pin 3

| Pin | Name | Description |
|-----|------|-------------|
| 1   | GND  | Ground      |
| 2   | +24V | 18-30 V DC  |

Maximum permitted cable length: 3 m

# Alternatively Female Connector +24 V (only alternative use permitted!):

Protective earth

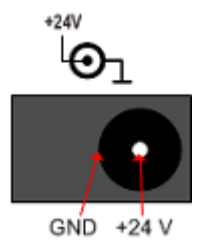

Voltage supply 24V DC, ±6V; max. 0.5 A,

External = GND, Pin = +24V; for barrel plug: (ø 3,0 / ø 1,1), L = 8,5 mm;

Maximum permitted cable length: 3 m

The female connector +24 V fits for the power supply: **TR15RA240**-Power.

#### Technical Data of TR15RA240-Power with barrel plug

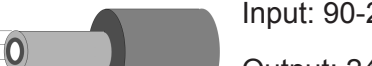

Input: 90-264 VAC ~0.4 A (47-63 Hz)

Output: 24 V / 0,625 mA

cable length:1.8 m

Operating temperature range: 0 ... 60 ° C

(from 40 ° C, the current decreases with increasing temperature)

Order number: TR15RA240-331A03

Manufacturer: Cinon Electronics Ltd.

58/75

### 11.2 Power Supply NANL-B500G-RE

The analyzer device NANL-B500G-RE can be operated by a DC power supply from 18V to 30V. The connector for the power supply are on the reverse side of the analyzer device. The power consumption is 31.2 W.

The polarity of the power plug has to be considered. No alternating (AC) power supply can be used, because the board is not designed for this type of power supply. The current consumption of the analyzer device NANL-B500G-RE depends on different factors, for example the operating mode of the netX, CPU load, the load at the outputs and mainly from the level of the real input voltage (the higher the voltage the lower the current).

#### Connector 24V voltage supply

#### Combicon: 0V/+24V/FE:

GND +24V FE Pin 1 Pin 2 Pin 3

| Pin | Name | Description       |
|-----|------|-------------------|
| 1   | GND  | Ground            |
| 2   | +24V | 18-30 V DC        |
| 3   | FE   | Functiional earth |

Maximum permitted cable length: 3 m

#### Alternatively female connector +24 V (only alternative use permitted!):

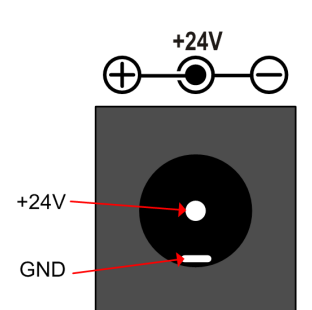

Voltage supply 24V DC, ±6V; max. 3A,

External = GND, Pin = +24V; for barrel plug: ( $\emptyset$  5,5 /  $\emptyset$  2,1), L = 12 mm;

Maximum permitted cable length: 3 m

The female connector +24 V fits for the power supply: TR15RA240 power.

#### Technical Data of TR15RA240-Power with barrel plug

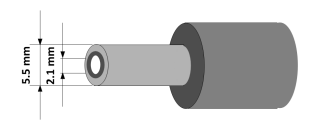

Input: 90-264 VAC ~ 0.4 ... 0.8 A (47-63 Hz) Output: 24 V / 1.25 A cable length:1.8 m Operating temperature range: 0 ... 60 ° C (from 40 ° C, the current decreases with increasing temperature) Order number: TRG30RA240V-11E03-BE-BK

Manufacturer: Cinon Electronics Ltd.

## 11.3 Ethernet interface

For the Ethernet interface use RJ45 plugs and twisted pair cable of category 5 (CAT5) or higher, which consists of 4 twisted cores and has a maximum transmission rate of 100 MBit/s (CAT5).

### 11.3.1 Ethernet pinning at the RJ45 socket

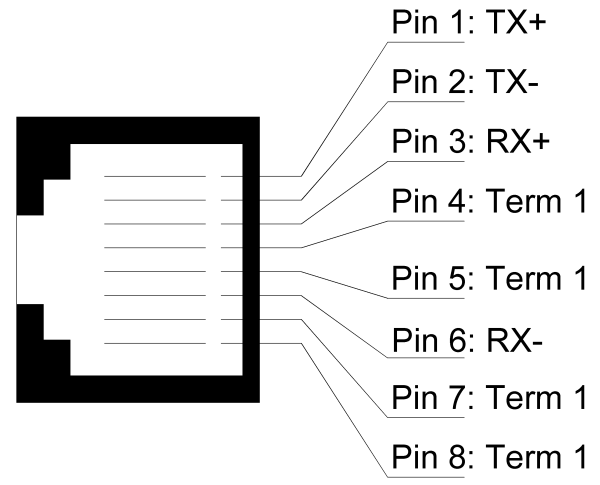

Figure 24: Ethernet pinning at the RJ45 socket

| Pin | Signal | Meaning                              |
|-----|--------|--------------------------------------|
| 1   | TX+    | Transmit data +                      |
| 2   | TX–    | Transmit data -                      |
| 3   | RX+    | Receive data +                       |
| 4   | Term 1 | Connected to each other and          |
| 5   | Term 1 | terminated to PE through RC circuit* |
| 6   | RX–    | Receive data –                       |
| 7   | Term 2 | Connected to each other and          |
| 8   | Term 2 | terminated to PE through RC circuit* |
|     |        | * Bob Smith Termination              |

Table 26: Ethernet pinning at the RJ45 socket

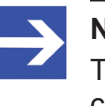

#### Note:

The RJ45 socket is only for use in LAN, not for telecommunication circuits.

### 11.3.2 Data of the Ethernet connection

| Medium          | 2 x 2 Twisted-Pair cupric cable, CAT5 (100 MBit/s) |
|-----------------|----------------------------------------------------|
| Length of cable | max. 100 m                                         |
| Reception rate  | 10 MBit/s / 100 MBit/s                             |
|                 |                                                    |

Table 27: Data of the Ethernet connection

### 11.4 External IO interface

The external IO interface has 4 digital inputs or outputs, the GPIOs 0 to 3. Each GPIO can be configured as input or output.

#### **NOTICE** Device Destruction!

- At the I/O signal pins of the External IO interface of the NANL-C500-RE card or of the NANL-B500E-RE device use exclusively 3.3 V signaling voltage. Higher signaling voltage may lead to severe damage to the NANL-C500-RE card or to the NANL-B500E-RE device!
- At the I/O signal pins of the External IO interface use exclusively 3.3 V or 24 V signaling voltage. Higher signaling voltage may lead to severe damage to the NANL-B500G-RE device!
- To operate the NANL-C500-RE card or the NANL-B500E-RE device use maximally 10 mA output current at the external IO interface I/O signal pins. Otherwise the netX chip and other components may be damaged.
- To operate the the NANL-B500G-RE device use maximally 1 mA (bei 3,3V) or 600 mA (bei 24V) output current at the external IO interface I/O signal pins. Otherwise the netX chip and other components may be damaged.

#### Male connector external IO interface with GPIOs 0 to 3:

| GPIN | 3 | 2 | 1 | 0 |  |
|------|---|---|---|---|--|
|      | 1 | 3 | 5 | 7 |  |
|      | 2 | 4 | 6 | 8 |  |
| GND  |   |   |   |   |  |

Figure 25: Male Connector external IO interface

| Pin | Signal | Pin | Signal |
|-----|--------|-----|--------|
| 2   | GND    | 1   | 3      |
| 4   | GND    | 3   | 2      |
| 6   | GND    | 5   | 1      |
| 8   | GND    | 7   | 0      |

Table 28: Pin out external IO interface

### 11.4.1 Connection cable for external IO interface

To access the digital signals of the GPIOs 0 to 3 of the external IO interface, you must use a cable that complies with the following requirements.

| Parameters                   | Requirement         |
|------------------------------|---------------------|
| Min. conductor cross section | 0,2 mm <sup>2</sup> |
| Max. conductor cross section | 1 mm <sup>2</sup>   |
| Max. cable length            | 5 m                 |
| Shielding                    | Shielded cables     |

Table 29: Requirements for the connection cable for external IO interface

## 12 Technical data

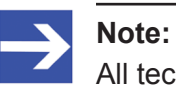

All technical data are temporarily and can be altered without notice.

## 12.1 Analyzer card NANL-C500-RE

| NANL-C500-RE                | Parameters                                                                     | Value                                                                                                    |                                                |                                                                     |  |
|-----------------------------|--------------------------------------------------------------------------------|----------------------------------------------------------------------------------------------------|------------------------------------------------|---------------------------------------------------------------------|--|
| Part no.                    | no. Name NANL-C500-RE                                                          |                                                                                                    |                                                |                                                                     |  |
|                             | Part no.                                                                       | 7.310.100                                                                                                    |                                                |                                                                     |  |
|                             | Description                                                                    | netANALYZER<br>Ethernet and a                                                                                                    | PC card with PCI Inte<br>II 100BASE-T Ethernet | rface for Real-Time<br>t Networks                                   |  |
|                             | Function                                                                       | Passive Ethernet analyzer for Real-time Ethernet sy<br>analyzes data traffic in a communication link and lo<br>incoming Ethernet frames. In addition, events of fou<br>inputs can be recorded.                                 |                                                |                                                                     |  |
| Communication<br>Controller | Туре                                                                           | netX 500 proce                                                                                                    | essor with ARM 926 CF                          | PU                                                                  |  |
| Integrated memory           | Size of the dual-port memory                                                   | 64 KByte                                                                                                    |                                                |                                                                     |  |
| System Interface            | Bus type                                                                       | PCI V2.3                                                                                                    |                                                |                                                                     |  |
|                             | Transmission rate                                                              | 33 MHz                                                                                                    |                                                |                                                                     |  |
|                             | Data access                                                                    | DPM and DMA                                                                                                    |                                                |                                                                     |  |
|                             | Width for the data access to the dual-port memory (DPM)                        | 32-Bit                                                                                                    |                                                |                                                                     |  |
|                             | Data throughput PCI bus                                                        | Getestet bis 35                                                                                                    | i MB/s                                         |                                                                     |  |
| Ethernet                    | Ethernet communication                                                         | Receipt of Ethe                                                                                                    | ernet frames                                   |                                                                     |  |
| communication               | Ethernet frame types                                                           | Ethernet II                                                                                                    |                                                |                                                                     |  |
| Ethernet interface          | Transmission rate                                                              | 10 MBit/s, 100 MBit/s                                                                                                    |                                                |                                                                     |  |
|                             | Interface type                                                                 | 100 BASE-TX, 10 BASE-T                                                                                                    |                                                |                                                                     |  |
|                             | Galvanic isolation                                                             | isolated                                                                                                    |                                                |                                                                     |  |
|                             | Half duplex/Full duplex                                                        | supported                                                                                                    |                                                |                                                                     |  |
|                             | Connector                                                                      | 2* RJ45 Socket, refer also to section <i>Ethernet Interface</i> [> page 60].                                                                                                    |                                                |                                                                     |  |
|                             | Ethernet cable                                                                 | 2 x 2 Twisted-Pair cupric cable, CAT5 (100 MBit/s), Length of cable max. 100 m                                                                                                    |                                                |                                                                     |  |
|                             | Channels / ports                                                               | 2 communication channels with integrated TAP (TAP B,<br>TAP A), and each with two ports for capturing data in both<br>directions (together 4 Ports: Port 0 to Port 3)                                                          |                                                | rated TAP (TAP B,<br>apturing data in both<br>Port 3)               |  |
|                             | Filter                                                                         | 2 filter on the fi                                                                                                    | rst 512 Bytes of the Et                        | hernet frames                                                       |  |
|                             |                                                                                | (source and de following Bytes                                                                                                    | stination MAC address                          | s, Ether-Type and 498                                               |  |
|                             | Time stamp resolution                                                          | 10 ns                                                                                                    |                                                |                                                                     |  |
| External<br>IO interface    | External interface input signals/<br>output signals (female connector<br>X40): | <ul> <li>4 x digital inputs/outputs (GPIOs 0 to 3), 3.3 V / 10mA (rei<br/>to section Maximum permissible output current (external<br/>Interface) [▶ page 23];</li> <li>Minimum distance for GPIO events &gt; 150 µs</li> </ul> |                                                | 3), 3.3 V / 10mA (refer<br><i>ut current (external IO</i><br>150 µs |  |
| Displays                    | LED displays                                                                   | SYS                                                                                                    | System status                                  |                                                                     |  |
|                             |                                                                                | STA 0                                                                                                    | Capturing active / ina                         | ctive                                                               |  |
|                             |                                                                                | STA 1                                                                                                    | Event signal detected                          | 1                                                                   |  |
|                             |                                                                                | LED yellow<br>REPLACEME                                                                                                    | Ethernet RX status                             | (each at RJ45Ch0<br>and RJ45Ch1)                                    |  |
|                             |                                                                                | LED green                                                                                                    | Ethernet Link status                           |                                                                     |  |
|                             |                                                                                | Refer to chapte                                                                                                    | er <i>LEDs</i> [▶ page 55]                     |                                                                     |  |

| NANL-C500-RE      | Parameters                                                                  | Value                                                                                                    |
|-------------------|-----------------------------------------------------------------------------|----------------------------------------------------------------------------------------------------|
| Power supply      | Supply voltage                                                              | +3,3 V dc ±5 %, refer to section <i>Power supply and host interface</i> [▶ page 22].                                                                   |
|                   | Maximum current<br>at 3.3 V (typically)                                     | 800 mA                                                                                                    |
|                   | Connector                                                                   | Via PCI bus                                                                                                    |
| Environmental     | Operating temperature range*                                                | 0 °C +55 °C                                                                                                    |
| conditions        | *Air flow during measurment                                                 | 0.5m/s                                                                                                    |
|                   | Storage temperature range                                                   | 0 °C +70 °C                                                                                                    |
|                   | Humidity                                                                    | 10 95% relative humidity, no condensation permitted                                                                                                    |
|                   | Environment                                                                 | The device must be used in a pollution degree 2 environment.                                                                                           |
| Device            | Dimensions (L x W x H)                                                      | 137 x 107 x 17,5 mm                                                                                                    |
|                   | Mounting/installation                                                       | PCI slot (5 V or 3.3 V)                                                                                                    |
|                   | RoHS                                                                        | Yes                                                                                                    |
| Analyzer software | netANALYZER Scope software*<br>(provided; full version requires<br>license) | Graphical user software for Windows for data capturing as well as for timing and network load analysis and for analyzis of EtherCAT and PROFINET data. |
|                   | Data format                                                                 | Open WinPcap data format                                                                                                    |
|                   | Network monitoring program<br>Open Source Wireshark<br>(recommended)        | To display the recorded analysis data of the Ethernet frames (supports WinPcap format)                                                                 |

Table 30: Technical data analyzer card NANL-C500-RE

## 12.2 Analyzer device NANL-B500E-RE

| NANL-B500E-RE            | Parameters                                                                     | Value                                                                                                    |                                                                        |                                                                           |
|--------------------------|--------------------------------------------------------------------------------|----------------------------------------------------------------------------------------------------|------------------------------------------------------------------------|---------------------------------------------------------------------------|
| Part                     | Name                                                                           | NANL-B500E-RE                                                                                                    |                                                                        |                                                                           |
|                          | Part no.                                                                       | 7.311.100                                                                                                    |                                                                        |                                                                           |
|                          | Description                                                                    | netANALYZER<br>for Real-Time I<br>Networks (Star                                                                                                    | portable Device with E<br>Ethernet and all 10/100<br>nd-alone Device), | ExpressCard Interface<br>BASE-T Ethernet                                  |
|                          | Function                                                                       | Passive Ethernet analyzer for Real-time Ethernet syste<br>analyzes data traffic in a communication link and logs<br>incoming Ethernet frames. In addition, events of four d<br>inputs can be recorded.                |                                                                        | ne Ethernet systems;<br>ion link and logs the<br>, events of four digital |
| Communication controller | netX 500 processor with ARM 926<br>CPU                                         | netX 500 proce                                                                                                    | essor with ARM 926 CF                                                  | νU                                                                        |
| Integrated memory        | Size of the dual-port memory                                                   | 64 KByte                                                                                                    |                                                                        |                                                                           |
| System interface         | Bus type                                                                       | ExpressCard 34, PCI Express Base Specification Revis<br>2.0 and PCI Express to PCI/PCI-X Bridge Specification<br>Revision 1.0                                                                                         |                                                                        | Specification Revision<br>idge Specification                              |
|                          | Data throughput PCI bus                                                        | Tested to 35 M                                                                                                    | B/s                                                                    |                                                                           |
| Ethernet                 | Ethernet communication                                                         | Receipt of Ethe                                                                                                    | ernet frames                                                           |                                                                           |
| communication            | Ethernet frame types                                                           | Ethernet II                                                                                                    |                                                                        |                                                                           |
| Ethernet interface       | Transmission rate                                                              | 10 MBit/s, 100                                                                                                    | MBit/s                                                                 |                                                                           |
|                          | Interface type                                                                 | 100 BASE-TX, 10 BASE-T                                                                                                    |                                                                        |                                                                           |
|                          | Galvanic isolation                                                             | isolated                                                                                                    |                                                                        |                                                                           |
|                          | Half duplex/full duplex                                                        | supported                                                                                                    |                                                                        |                                                                           |
|                          | Connector                                                                      | 2* RJ45 Socket, refer also to section <i>Ethernet interface</i> [ page 60].                                                                                                    |                                                                        |                                                                           |
|                          | Ethernet cable                                                                 | 2 x 2 Twisted-Pair cupric cable, CAT5 (100 MBit/s), Length of cable max.                                                                                                    |                                                                        |                                                                           |
|                          | Channels / ports                                                               | 2 communication channels with integrated TAP (TAP B,<br>TAP A), and each with two ports for capturing data in both<br>directions (together 4 Ports: Port 0 to Port 3)                                                 |                                                                        | rated TAP (TAP B,<br>apturing data in both<br>Port 3)                     |
|                          | Filter                                                                         | 2 filter on the first 512 Bytes of the Ethernet frames<br>(Source and destination MAC address, Ether-type and<br>following Bytes)                                                                                     |                                                                        | hernet frames                                                             |
|                          |                                                                                |                                                                                                    |                                                                        | s, Ether-type and 498                                                     |
|                          | Time stamp resolution                                                          | 10 ns                                                                                                    |                                                                        |                                                                           |
| Diagnosis interface      | USB plug                                                                       | USB Plug Mini<br>(for future use                                                                                                    | B USB Plug (5-pin)<br>only)                                            |                                                                           |
| External<br>IO interface | External interface input signals/<br>output signals (female connector<br>X40): | 4 x digital Inputs/Outputs (GPIOs 0 to 3), 3.3 V / 10mA<br>(refer to section <i>Maximum permissible output current</i><br>( <i>external IO interface</i> ) [▶ page 23]);<br>Minimum distance for GPIO events > 150 µs |                                                                        | 3), 3.3 V / 10mA<br>e output current<br>150 μs                            |
| Displays                 | LED displays                                                                   | SYS                                                                                                    | System status                                                          |                                                                           |
|                          |                                                                                | STA 0                                                                                                    | Capturing active / ina                                                 | ctive                                                                     |
|                          |                                                                                | STA 1                                                                                                    | Event signal detected                                                  |                                                                           |
|                          | L                                                                              | LED yellow                                                                                                    | Ethernet RX status                                                     | (each at RJ45Ch0                                                          |
|                          |                                                                                | LED green                                                                                                    | Ethernet Link status                                                   | and RJ45Ch1)                                                              |
|                          |                                                                                | Refer to chapte                                                                                                    | er LEDs [> page 55]                                                    |                                                                           |

| NANL-B500E-RE               | Parameters                                                                  | Value                                                                                                    |
|-----------------------------|-----------------------------------------------------------------------------|----------------------------------------------------------------------------------------------------|
| Power supply                | Supply voltage nominal                                                      | 24V DC / 180 mA / 4,3 W (refer to sections <i>power supply</i><br>and host interface [▶ page 22] and <i>power supply NANL-</i><br><i>B500E-RE</i> [▶ page 58])                                                                             |
|                             | Range of the operating voltage                                              | 18V 30V DC                                                                                                    |
|                             | Connector 24V voltage supply                                                | Combicon 0V/+24V/PE: Voltage supply 24V DC, ±6V, Pin<br>1 = GND; Pin 2 = +24V; Pin 3 = PE; Maximum permitted<br>cable length: 3 m                                                                                                    |
|                             |                                                                             | Alternatively female connector +24 V (only alternative use<br>permitted!): Voltage supply 24V DC, $\pm$ 6V max. 0.5 A,<br>External = GND, Pin = +24V; for barrel plug: (ø 3,0 / ø 1,1),<br>L = 8,5 mm; maximum permitted cable length: 3 m |
| Operation                   | SD                                                                          | Micro SD card slot (for future use only)                                                                                                    |
|                             | Switch                                                                      | RUN / STOP / RESET (for future use only)                                                                                                    |
| Environmental<br>conditions | Operating temperature range*                                                | 0 °C +55 °C                                                                                                    |
|                             | *Air flow during measurment                                                 | 0.5m/s                                                                                                    |
|                             | Storage temperature range                                                   | 0 °C +70 °C                                                                                                    |
|                             | Humidity                                                                    | 10 95% relative humidity, no condensation permitted                                                                                                    |
|                             | Environment                                                                 | The device must be used in a pollution degree 2 environment.                                                                                                    |
| Device                      | Dimensions (L x W x H)                                                      | 115 x 62 x 133 mm                                                                                                    |
|                             | Mounting/installation                                                       | PCI Express slot for notebook (ExpressCard), (PCIe compatible)                                                                                                    |
|                             | RoHS                                                                        | Yes                                                                                                    |
| Analyzer software           | netANALYZER Scope software*<br>(provided; full version requires<br>license) | Graphical user software for Windows for data capturing as well as for timing and network load analysis and for analyzis of EtherCAT and PROFINET data.                                                                                     |
|                             | Data format                                                                 | Open WinPcap data format                                                                                                    |
|                             | Network monitoring program<br>Open Source Wireshark<br>(recommended)        | To display the recorded analysis data of the Ethernet frames (supports WinPcap format)                                                                                                    |

Table 31: Technical data analyzer device NANL-B500E-RE

## 12.3 Analyzer device NANL-B500G-RE

| NANL-B500G-RE            | Parameters                                                                 | Value                                                                                                    |                                                                             |                                                                           |  |
|--------------------------|----------------------------------------------------------------------------|----------------------------------------------------------------------------------------------------|-----------------------------------------------------------------------------|---------------------------------------------------------------------------|--|
| Part                     | Name                                                                       | NANL-B500G-RE                                                                                                    |                                                                             |                                                                           |  |
|                          | Part no.                                                                   | 7.313.100                                                                                                    |                                                                             |                                                                           |  |
|                          | Description                                                                | netANALYZER<br>Interface for Re<br>Ethernet Netwo                                                                                                    | R portable Device with C<br>eal-Time Ethernet and<br>prks (Stand-alone Devi | Gigabit Ethernet PC<br>all 10/100BASE-T<br>ce).                           |  |
|                          | Function                                                                   | Passive Ethernet analyzer for Real-time Ethernet sys<br>analyzes data traffic in a communication link and logs<br>incoming Ethernet frames. In addition, events of four<br>inputs can be recorded.                             |                                                                             | ne Ethernet systems;<br>ion link and logs the<br>, events of four digital |  |
| Communication controller | Туре                                                                       | netX 500 proce                                                                                                    | netX 500 processor with ARM 926 CPU                                         |                                                                           |  |
| Integrated memory        | Size of the dual-port memory                                               | 64 KByte                                                                                                    |                                                                             |                                                                           |  |
| System interface         | PC interface                                                               | Gigabit Etherne                                                                                                    | et RJ45 socket to the F                                                     | °C                                                                        |  |
|                          | Required Connector<br>(at the reverse side of the device)                  | ,UPLINK 1Gb/s                                                                                                    | s': Ethernet RJ45 socke                                                     | et (1 port)                                                               |  |
|                          | Data throughput PCI bus                                                    | Tested to 35 M                                                                                                    | IB/s                                                                        |                                                                           |  |
| Ethernet                 | Ethernet communication                                                     | Receipt of Ethe                                                                                                    | ernet frames                                                                |                                                                           |  |
| communication            | Ethernet frame types                                                       | Ethernet II                                                                                                    |                                                                             |                                                                           |  |
| Ethernet interface (at   | Transmission rate                                                          | 10 MBit/s, 100                                                                                                    | MBit/s                                                                      |                                                                           |  |
| device)                  | Interface type                                                             | 100 BASE-TX,                                                                                                    | 10 BASE-T                                                                   |                                                                           |  |
|                          | Galvanic isolation                                                         | isolated                                                                                                    |                                                                             |                                                                           |  |
|                          | Half duplex/full duplex                                                    | supported                                                                                                    |                                                                             |                                                                           |  |
|                          | Connector                                                                  | 2* RJ45 Socket, refer also to section <i>Ethernet interface</i> [> page 60].                                                                                                    |                                                                             |                                                                           |  |
|                          | Ethernet cable                                                             | 2 x 2 Twisted-pair cupric cable, CAT5 (100 MBit/s),<br>length of cable max.                                                                                                    |                                                                             |                                                                           |  |
|                          | Channels / ports                                                           | 2 communication channels with integrated TAP (TAP B, TAP A), and each with two ports for capturing data in both directions (together 4 Ports: Port 0 to Port 3)                                                                |                                                                             |                                                                           |  |
|                          | Filter                                                                     | 2 filter on the first 512 Bytes of the Ethernet frames<br>(Source and destination MAC address, Ether-type and<br>following bytes)                                                                                              |                                                                             | hernet frames                                                             |  |
|                          |                                                                            |                                                                                                    |                                                                             | s, Ether-type and 498                                                     |  |
|                          | Time stamp resolution                                                      | 10 ns                                                                                                    |                                                                             |                                                                           |  |
| Diagnosis interface      | USB interface                                                              | USB Plug (type<br>(for future use                                                                                                    | e A, 4-pin)<br><i>only)</i>                                                 |                                                                           |  |
| External<br>IO interface | External Interface Input Signals/<br>Output Signals (female<br>connector): | 4 digital inputs/outputs (GPIOs 0 to 3), 3.3 V / 1 mA or 24<br>600 mA (refer to section <i>Maximum permissible output</i><br><i>current</i> [▶ page 23] (external IO Interface));<br>Minimum distance for GPIO events > 150 us |                                                                             | , 3.3 V / 1 mA or 24V /<br>ermissible output<br>ace));<br>150 μs          |  |
| Displays                 | LED Display (at the front side of                                          | SYS                                                                                                    | System status                                                               |                                                                           |  |
|                          | the devices)                                                               | STA 0                                                                                                    | Capturing active / inactive                                                 |                                                                           |  |
|                          |                                                                            | STA 1                                                                                                    | Event signal detected                                                       | 1                                                                         |  |
|                          |                                                                            | ю                                                                                                    | Indicates the GPIO st<br>input, 3,3V output, 24                             | tatus (3.3V input, 24V<br>V output)                                       |  |
|                          |                                                                            | LED yellow                                                                                                    | Ethernet RX status                                                          | (each at RJ45Ch0                                                          |  |
|                          |                                                                            | LED green                                                                                                    | Ethernet Link status                                                        | and RJ45Ch1)                                                              |  |
|                          |                                                                            | Refer to chapte                                                                                                    | er <i>LEDs</i> [▶ page 55]                                                  |                                                                           |  |
|                          | LED Display (at the reverse side of the devices)                           | LED green/<br>orange                                                                                                    | Ethernet LINK 1000<br>LINK 100 status                                       | (to Gigabit Ethernet<br>RJ45 socket)                                      |  |
|                          | Indicates whether the recorded data are transmitted secure from            | LED green                                                                                                    | Ethernet LINK ACT status                                                    |                                                                           |  |
|                          | loss to the PC.                                                            | Refer to chapte                                                                                                    | er <i>LEDs</i> [▶ page 55].                                                 |                                                                           |  |

| NANL-B500G-RE            | Parameters                                                            | Value                                                                                                    |
|--------------------------|-----------------------------------------------------------------------|----------------------------------------------------------------------------------------------------|
| Power supply             | Supply voltage nominal                                                | 24V DC / 700 mA / 16.8 W (refer to sections <i>Power Supply</i><br>and Host Interface [▶ page 22] and <i>Power Supply NANL</i> -<br><i>B500G-RE</i> [▶ page 59])                                                                                                    |
|                          | Range of the operating voltage                                        | 18V 30V DC                                                                                                    |
|                          | Connector 24V voltage supply                                          | Combicon 0V/+24V/FE: Voltage supply 24V DC, ±6V, Pin 1<br>= GND;<br>Pin 2 = +24V; Pin 3 = FE; Maximum permitted cable<br>length: 3 m<br>Alternatively Female Connector +24 V: Voltage supply 24V<br>DC, ±6V max. 3 A, External = GND, Pin = +24V; for barrel<br>plug: (ø 5,5 / ø 2,1) L = 12 mm;<br>Maximum permitted cable length: 3 m |
|                          | Power switch                                                          | ON / OFF                                                                                                    |
| Operation                | REC button                                                            | Enables data recording* (and reset to DHCP server operation mode) ( <i>for future use only</i> )                                                                                                    |
| Environmental conditions | Operating temperature range*                                          | - 20 °C +55 °C                                                                                                    |
|                          | *Air flow during measurment                                           | 0.5m/s                                                                                                    |
|                          | Storage temperature range                                             | -10 °C +70 °C                                                                                                    |
|                          | Humidity                                                              | 10 95% relative humidity, no condensation permitted                                                                                                    |
|                          | Environment                                                           | The device must be used in a pollution degree 2 environment.                                                                                                    |
| Device                   | Dimensions (L x W x H)                                                | 115 x 62 x 133 mm                                                                                                    |
|                          | RoHS                                                                  | Yes                                                                                                    |
|                          | Mounting/installation                                                 | -                                                                                                    |
| Analyzer software        | netANALYZER-Software*<br>(provided; full version requires<br>license) | Graphical user software for Windows for data capturing as well as for timing and network load analysis and for analyzis of EtherCAT and PROFINET data.                                                                                                    |
|                          | Data format                                                           | Open WinPcap data format                                                                                                    |
|                          | Network monitoring program<br>Open Source Wireshark<br>(recommended)  | To display the recorded analysis data of the Ethernet frames (supports WinPcap format)                                                                                                    |

Table 32: Technical data analyzer device NANL-B500G-RE

## 13 Annex

### 13.1 Hardware update for NXANL 500-RE Rev 2 and Rev 3

For existing installation of the analyzer cards NXANL 500-RE of the hardware revisions 2 and 3 you must apply the netANALYZER hardware update "Update NXANL 500-RE Revision 3" and then update the netANALYZER driver and the netANALYZER software.

Therefore proceed as described below:

- 1. Burn an ISO image of the netANALYZER Hardware Update on a CD.
- Burn the file update NXANL 500-RE Revision 3\netANALYZER\_ hw\_update.iso from the netANALYZER installation DVD as ISO image on a CD.
- 2. Boot the PC with the existing hardware installation.

3. Put the CD with the ISO image of the netANALYZER hardware update into the DVD-ROM drive of this PC.

The system of the PC boots and after a short time the following text is displayed at the screen:

This is an update CD for netANALYZER Rev 2 an Rev 3 card which do not work under Windows Vista and Windows 7. This happens due to an invalid subvendor ID provided by the cards on the PCI bus. Please call "netanalyzer-update" to start the update procedure.

user@netANALYZER-update: ~\$

- 4. Start the hardware update.
- > Therefore enter netanalyzer-updater.

user@netANALYZER-update: ~\$netanalyzer-updater

> Press Enter.

The hardware update utility searches for Hilscher devices and then for netANALYZER portable Device.

The following text is displayed at the screen:

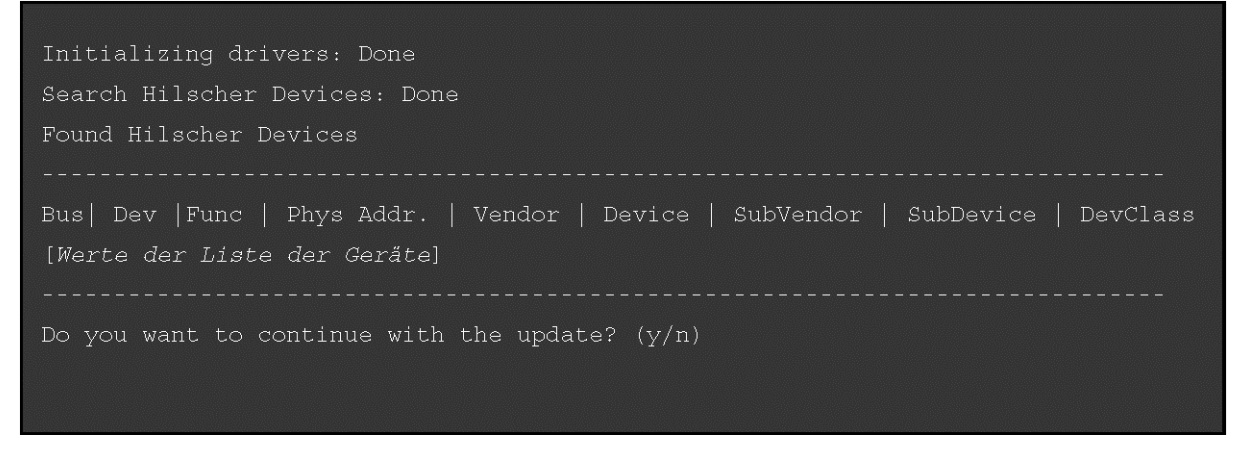

- 5. Continue the hardware update.
- > Therefore enter y.

Do you want to continue with the update?  $(\mathrm{y}/\mathrm{n})_{\mathrm{y}}$ 

> Press Enter.

The following text is displayed at the screen:

Please reboot your computer now, to activate the changes! user@netANALYZER-update: ~\$

6. Reboot the PC with the existing hardware installation.

The hardware update is finished.

7. Now actualize the netANALYZER driver and the netANALYZER software, as described in the user manual *software installation for netANALYZER*.

### 13.2 Failure in 10 MBit/s half duplex mode and workaround

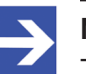

Note:

The failure described here only affects older **NANL-C500-RE** devices with serial numbers up to **20233** and **NANL-B500E-RE** devices with serial numbers up to **20040**.

#### Affected hardware

Hardware with the communication controller netX 50, netX 100 or netX 500; netX/Internal PHYs.

#### When can this Failure occur?

When using standard Ethernet communication with 10 MBit/s half duplex mode, the PHY gets stuck in case of network collisions. Then no further network communication is possible. Only device power cycling allows Ethernet communication again.

This problem can only occur with Ethernet TCP/UDP IP, EtherNet/IP or Modbus TCP protocols when using hubs at 10 MBit/s. The issue described above is not applicable for protocols which use 100 MBit/s or full duplex mode.

#### Solution / Workaround:

Do not use 10 MBit/s-only hubs. Use either switches or 10/100 MBit/s Dual Speed hubs, to make sure the netX Ethernet ports are connected with 100 MBit/s or in full duplex mode.

This erratum is fixed with all components of the 'Y' charge (9 digit charge number shows 'Y' at position 5 (nnnnYnnnn).

#### Reference

"Summary of 10BT problem on EthernetPHY",

RenesasElectronics Europe, April 27, 2010

### 13.3 Disposal of waste electronic equipment

Important notes from the European Directive 2002/96/EG "Waste Electrical and Electronic Equipment (WEEE)"

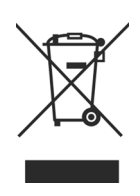

#### Waste electronic equipment

This product must not be treated as household waste.

This product must be disposed of at a designated waste electronic equipment collecting point.

Waste electronic equipment may not be disposed of as household waste. As a consumer, you are legally obliged to dispose of all waste electronic equipment according to national and local regulations.

## List of figures

| Figure 1:  | Typical application (Use Case 2) - The communication between a device and its connection partners in a network should be analyzed | 19 |
|------------|----------------------------------------------------------------------------------------------------|----|
| Figure 2:  | Example representation physical TAP                                                                                               | 19 |
| Figure 3:  | Typical analyzer application with the capturing of the Ethernet data transfer and IO events                                       | 20 |
| Figure 4:  | Top side analyzer card NANL-C500-RE                                                                                               | 29 |
| Figure 5:  | Slot plate analyzer card NANL-C500-RE                                                                                             | 29 |
| Figure 6:  | Overview analyzer device NANL-B500E-RE (with ExpressCard)                                                                         | 30 |
| Figure 7:  | Front side analyzer device NANL-B500E-RE                                                                                          | 31 |
| Figure 8:  | Reverse side analyzer device NANL-B500E-RE                                                                                        | 31 |
| Figure 9:  | Front side analyzer device NANL-B500G-RE                                                                                          | 32 |
| Figure 10: | Reverse side analyzer device NANL-B500G-RE                                                                                        | 32 |
| Figure 11: | Application case 1                                                                                                    | 41 |
| Figure 12: | Application case 2                                                                                                    | 42 |
| Figure 13: | Application case 3                                                                                                    | 43 |
| Figure 14: | Application case 4 – Recording of the runtime in the device                                                                       | 45 |
| Figure 15: | Example - Auto-Crossover and Port-Switching                                                                                       | 46 |
| Figure 16: | Ethernet Device Configuration - NANL-B500G-RE found (Example)                                                                     | 47 |
| Figure 17: | FTP server Log On Screen                                                                                                    | 48 |
| Figure 18: | Copy the firmware update file to the netANALYZER FTP server directory                                                             | 48 |
| Figure 19: | netANALYZER FTP server directory containing the firmware update file                                                              | 49 |
| Figure 20: | Message Timestamp-Point for "Ethernet Mode" and "Transparent Mode"                                                                | 52 |
| Figure 21: | Basic Principle of an Ethernet Frame in the Standard Ethernet Mode or in the Transparent Mode                                     | 53 |
| Figure 22: | Ethernet telegram (Ethernet frame) in Wireshark in the standard Ethernet Mode                                                     | 53 |
| Figure 23: | Ethernet telegram (Ethernet frame) in Wireshark in the Transparent Mode                                                           | 53 |
| Figure 24: | Ethernet pinning at the RJ45 socket                                                                                               | 60 |
| Figure 25: | Male Connector external IO interface                                                                                              | 61 |
|            |                                                                                                    |    |
# List of tables

| Table 1:  | List of revisions                                                                                 | 5  |
|-----------|---------------------------------------------------------------------------------------------------|----|
| Table 2:  | netANALYZER hardware                                                                              | 6  |
| Table 3:  | Installed netANALYZER files (firmware, driver, toolkit)                                           | 6  |
| Table 4:  | Important installation components on the DVD                                                      | 8  |
| Table 5:  | netANALYZER devices                                                                               | 12 |
| Table 6:  | Signal words and safety signs in safety messages on property damage                               | 17 |
| Table 7:  | Safety signs in safety messages on personal injury                                                | 17 |
| Table 8:  | Signal words in safety messages on property damage                                                | 17 |
| Table 9:  | Safety signs for warning of property damage                                                       | 17 |
| Table 10: | Requirements power supply and host interface for NANL-C500-RE, NANL-<br>B500E-RE or NANL-B500G-RE | 22 |
| Table 11: | Maximum permissible output current (external IO interface NANL-C500-RE, NANL-B500E-RE)            | 23 |
| Table 12: | Maximum permissible output current (external IO interface NANL-B500G-RE)                          | 23 |
| Table 13: | Notes about installation and operation                                                            | 24 |
| Table 14: | Overview installation                                                                             | 25 |
| Table 15: | Overview how to update the installation                                                           | 26 |
| Table 16: | Explanations to the overview NANL-B500E-RE                                                        | 30 |
| Table 17: | Explanations to the front side and reverse side NANL-B500E-RE                                     | 31 |
| Table 18: | Explanations to the front side and reverse side NANL-B500G-RE                                     | 32 |
| Table 19: | LEDs NANL-C500-RE and NANL-B500E-RE                                                               | 55 |
| Table 20: | LEDs NANL-C500-RE and NANL-B500E-RE – Fatal error                                                 | 55 |
| Table 21: | Indicator states                                                                                  | 55 |
| Table 22: | LEDs NANL-B500G-RE (Front side)                                                                   | 56 |
| Table 23: | Indicator states                                                                                  | 56 |
| Table 24: | LEDs NANL-B500G-RE (front side) - fatal error                                                     | 57 |
| Table 25: | LEDs NANL-B500G-RE (reverse side)                                                                 | 57 |
| Table 26: | Ethernet pinning at the RJ45 socket                                                               | 60 |
| Table 27: | Data of the Ethernet connection                                                                   | 60 |
| Table 28: | Pin out external IO interface                                                                     | 61 |
| Table 29: | Requirements for the connection cable for external IO interface                                   | 61 |
| Table 30: | Technical data analyzer card NANL-C500-RE                                                         | 62 |
| Table 31: | Technical data analyzer device NANL-B500E-RE                                                      | 64 |
| Table 32: | Technical data analyzer device NANL-B500G-RE                                                      | 66 |

# Glossary

| DHCP                             | Dynamic host configuration protocol: protocol simplifying the configuration of IP networks by automatically assigning IP addresses                                                                                          |
|----------------------------------|----------------------------------------------------------------------------------------------------|
| DHCP client                      | requests from the DHCP server the IP address, subnet mask, gateway address and other parameters for the Ethernet communication                                                                                              |
| DHCP server                      | provides the assignment of IP address via DHCP protocol as a service to other network participants and facilitates the IP address assignment essentially                                                                    |
| DMA                              | Direct memory access                                                                                                    |
| DPM                              | Dual-port memory                                                                                                    |
| Ethernet Device<br>Configuration | Hilscher Software tool used eg for the netANALYZER device NANL-<br>B500G-RE to configure the IP address and which is used for the<br>modes "static IP address" or "DHCP Client"                                             |
| GPIO                             | General purpose input/output                                                                                                    |
| NANL-B500E-RE                    | netANALYZER portable device with ExpressCard interface for real-<br>time ethernet and all 10/100BASE-T Ethernet networks                                                                                                    |
| NANL-B500G-RE                    | netANALYZER portable device with Gigabit Ethernet PC interface for real-time Ethernet and all 10/100BASE-T Ethernet networks                                                                                                |
| NANL-C500-RE                     | netANALYZER PC card with PCI interface for real-time Ethernet and all 100BASE-T Ethernet networks                                                                                                    |
| netANALYZER                      | system for recording and analyzing data traffic in Ethernet networks<br>which has been developed and is manufactured by Hilscher,<br>consisting of a special hardware (netANALYZER card or portable<br>device) and software |
| netANALYZER Scope                | intelligent high level analysis software for recording and analyzing<br>EtherCAT and PROFINET networks together with the netANALYZER<br>hardware (card or portable device)                                                  |
| РНҮ                              | Physical interface                                                                                                    |
| ТАР                              | Test access point                                                                                                    |
| WinPcap                          | library WinPcap; http://www.winpcap.org/                                                                                                    |
| Wireshark                        | Network monitoring program Wireshark; http://www.wireshark.org                                                                                                    |

# Contacts

## HEADQUARTERS

#### Germany

Hilscher Gesellschaft für Systemautomation mbH Rheinstrasse 15 D-65795 Hattersheim Phone: +49 (0) 6190 9907-0 Fax: +49 (0) 6190 9907-50 E-Mail: info@hilscher.com

Support Phone: +49 (0) 6190 9907-99 E-Mail: <u>de.support@hilscher.com</u>

#### **SUBSIDIARIES**

#### China

Hilscher Systemautomation (Shanghai) Co. Ltd. 200010 Shanghai Phone: +86 (0) 21-6355-5161 E-Mail: <u>info@hilscher.cn</u>

Support Phone: +86 (0) 2

Phone: +86 (0) 21-6355-5161 E-Mail: <u>cn.support@hilscher.com</u>

#### France

Hilscher France S.a.r.l. 69500 Bron Phone: +33 (0) 4 72 37 98 40 E-Mail: info@hilscher.fr

#### Support

Phone: +33 (0) 4 72 37 98 40 E-Mail: <u>fr.support@hilscher.com</u>

#### India

Hilscher India Pvt. Ltd. Pune, Delhi, Mumbai Phone: +91 8888 750 777 E-Mail: info@hilscher.in

### Italy

Hilscher Italia S.r.I. 20090 Vimodrone (MI) Phone: +39 02 25007068 E-Mail: info@hilscher.it

#### Support

Phone: +39 02 25007068 E-Mail: <u>it.support@hilscher.com</u>

#### Japan

Hilscher Japan KK Tokyo, 160-0022 Phone: +81 (0) 3-5362-0521 E-Mail: <u>info@hilscher.jp</u>

Support Phone: +81 (0) 3-5362-0521 E-Mail: jp.support@hilscher.com

#### Korea

Hilscher Korea Inc. Seongnam, Gyeonggi, 463-400 Phone: +82 (0) 31-789-3715 E-Mail: <u>info@hilscher.kr</u>

#### Switzerland

Hilscher Swiss GmbH 4500 Solothurn Phone: +41 (0) 32 623 6633 E-Mail: <u>info@hilscher.ch</u>

### Support

Phone: +49 (0) 6190 9907-99 E-Mail: <u>ch.support@hilscher.com</u>

# USA

Hilscher North America, Inc. Lisle, IL 60532 Phone: +1 630-505-5301 E-Mail: info@hilscher.us

Support Phone: +1 630-505-5301 E-Mail: <u>us.support@hilscher.com</u>